# CBR600RR PGM-FI セッティングツールの顧客様へ

CBR600RR PGM-FI セッティングツールは、ベース車両 CBR600RR をよりコンペティティブにするための HRC 製オリジナルパーツです。 このセッティングマニュアルに書かれている項目以外については、HRC から発行されております CBR600RR セットアップマニュアル/パーツリスト(00X30-N1A-D10)を参照して下さい。 マシンは整備、点絵を適切に行うことにとって、まる、曲がる、止まる、など本来の性能が登場されます。マニュアルを熟読の上、適切なメンテナンスを実施して下さい。

マシンは整備、点検を適切に行うことによって、走る、曲がる、止まる、など本来の性能が発揮されます。マニュアルを熟読の上、適切なメンテナンスを実施して下さい。

# 保証について

この車両は競技用として製作された車両です。一般量産車と異なり保証の対象にはなりません。また、セッティングツールを使用したことによる不具合の発生に関しても保証の対象とはなりませんのでご注意ください。

CBR600RR レーシングキットのご使用について

 ・ この車両は運輸省認定車両と異なりますので、一般道路(道路法に規定する道路、道路運送法に規定する自動車及び、一般交通の用に供するその他の場所 < 道路運送車両法第2 条第6項、道路交通法第2条第1項>)を走りますと道路運送車両法、及び道路交通法の違反となります。
 従って一般道路での走行は出来ません。また、私道、社寺の境内、公園、海辺、農道、林道、堤防上など、いわゆる道路としての形態を整えていない場所でも、人や車が自由に出入り出来るところは一般の道路とみなされます。「競技用走路として許可された場所」のみでご使用下さい。

# 安全に関する表示について

本書では、運転者や他の人が傷害を負ったりする可能性のある事柄を下記表示を使って記載し、その危険性や回避方法などを説明しています。これらは安全上特に重要な項目です。 必ずお読みいただき指示に従ってください。

**危険** 指示に従わないと、死亡または重大な傷害に至るもの

指示に従わないと、死亡または重大な傷害に至る可能性があるもの

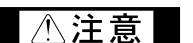

警告

指示に従わないと、傷害を受ける可能性があるもの

その他の表示について

● 「アドバイス 製品のために守っていただきたいこと

◆ 知 識 知っておいていただきたいこと。知っておくと便利なこと

# HRC CBR600RR PGM-FI セッティングツールマニュアル

CBR600RR PGM-FI セッティングツールは、ベース車両 CBR600RR をよりコンペティティブにするための HRC 製オリジナルパーツです。

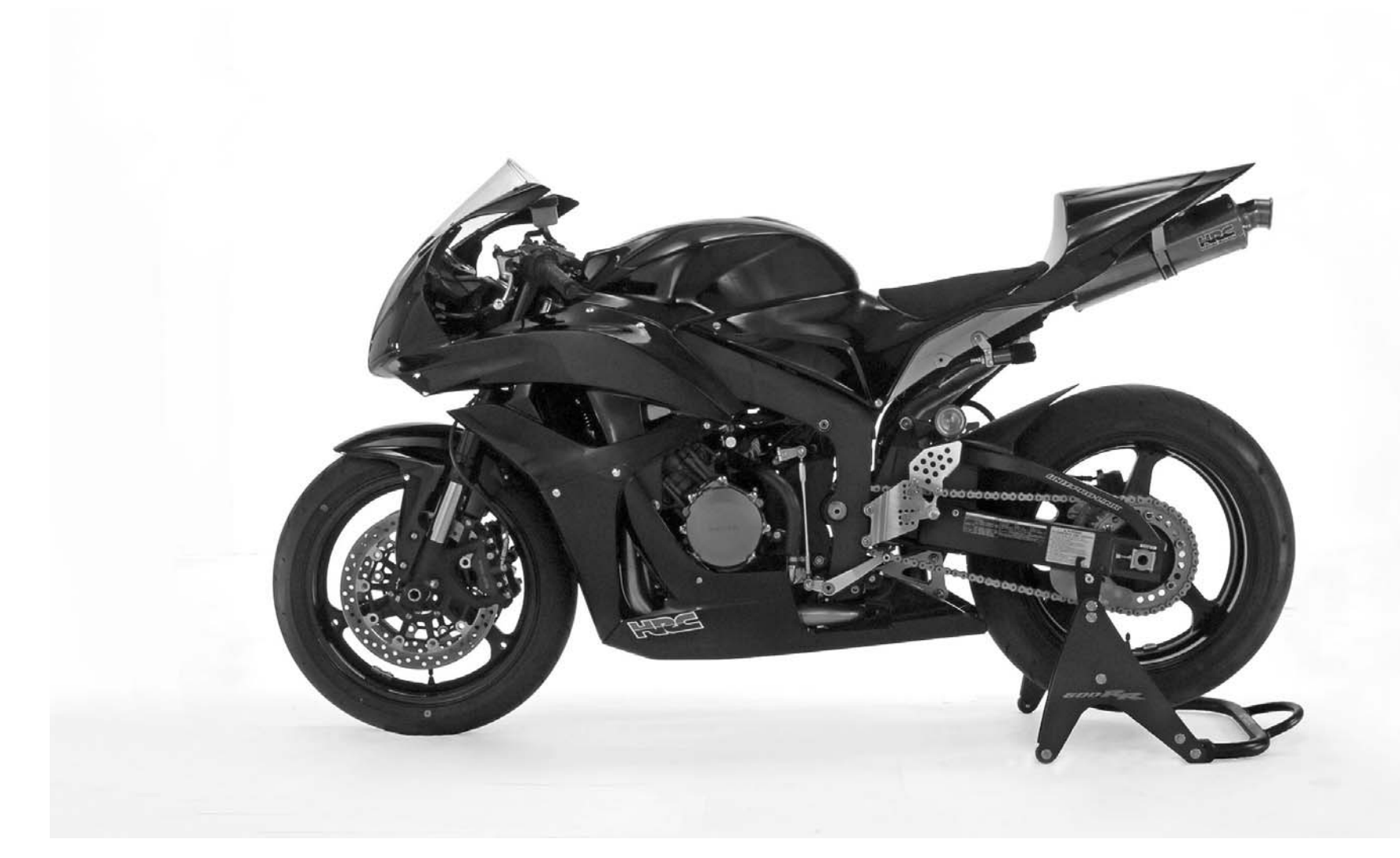

| 本書の見方                                                                                                    |
|----------------------------------------------------------------------------------------------------|
| 本書の見方<br>本文中のメニュー画面やファイル名の年度表示は 07 と表記<br>されていますが、08 に読み替えて使用してください。<br>使用上の注意<br>・このセッティングツールは HRC 以外のパーツとの供用に<br>は適合しません。<br>PGM-FI セッティングツール<br>・シリアルインターフェースユニット Assy.または<br>シリアルインターフェースユニット Assy. (USB)<br>・ソフトウエア CD-ROM/セッティングマニュアル (本書)<br>・グライブチェーン、スプロケットなどの回転部分や可動部<br>品には、手や衣服をはさまないように常に注意しながら作<br>業すること。<br>・2 名以上で作業する場合は、必ずあ互いに声を掛け合うな<br>どして安全を確認し合うこと。<br>・2 名以上で作業する場合は、必ずあ互いに声を掛け合うな<br>どして安全を確認し合うこと。<br>・2 知うどいたが、この時エキゾーストバイブ、エンジン回転中<br>および停止直後、黙くなっている。この時エキゾーストバイブ、エンジンの超に<br>ホージンの世界のため、作業場所は火気厳禁<br>のこと、視火だけでなく、電気のスパークによる火花にも<br>たること。<br>・ドライブチェーン、スプロケットなどの回転部分や可動部<br>品には、手や衣服をはさまないように常に注意しながら作<br>業すること。<br>・2 名以上で作業する場合は、必ずあ互いに声を掛け合うな<br>どして安全を確認し合うこと。<br>・2 知道にで作業する場合は、シブシンなどに触れるとヤケドを負う可能性が<br>ある。<br>・エンジン位をに触れるとヤケドを負う可能性がある。<br>・エンジンなどに触れるとヤケドを負う可能性がある。<br>・エンジンなどに触れることの、<br>・1 コンジンなどに触れることの、<br>・1 コンジンなどに触れることのできない場所に駐車のこと。 |

本書では PC 通信による PGM-FIのセッティング方法を案内しています。

# PGM-FI セッティング

アプリケーションの動作環境および使用部品

#### 1.動作環境

 IBM AT 互換マシン

 OS:
 Windows 98/Me/2000/XP

 CPU:
 Pentium 200MHz以上(推奨)

 メインメモリ:
 32MB以上(推奨)

 表示能力:
 1024 × 768以上の解像度、256色以上の発色能力

 CD-ROM:
 ドライブを有していること(製品はCD-Rで提供される)

 シリアルポート:
 シリアルポートを有していること(ECU との通信に使用する)

 USB ポートのみの場合、USB - RS232C 変換アダプタを使用

 または USB タイプのシリアルインターフェースユニットを使用

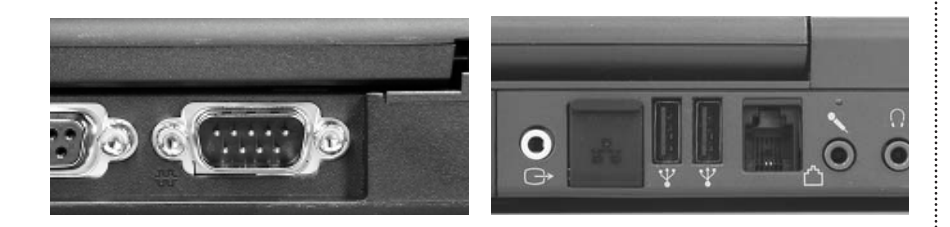

#### 2.セット使用部品

UNIT,ASSY SERIAL I/F: 38880-NL3-750 または UNIT,ASSY SERIAL I/F (USB): 38880-NL9-C00

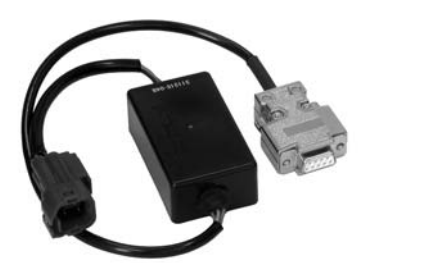

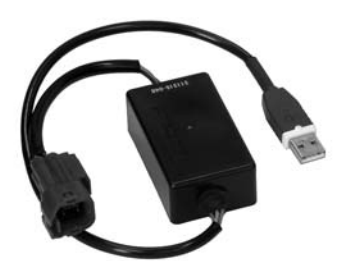

USB ドライバはセットアップ CD-ROM に入っているものを使用するか、HRC ホームページ (http://www.honda.co.jp/HRC/)よりダウンロードしてインストールしてください。

# ソフトウェアのインストール

 ソフトウェア CD-ROM を CD-ROM ドライブにセットします。
 CD-ROM アイコンをクリックすると、下図の様なウィンドーが開きますのでインストール を行う場合は"SETUP.EXE"をダブルクリックします。

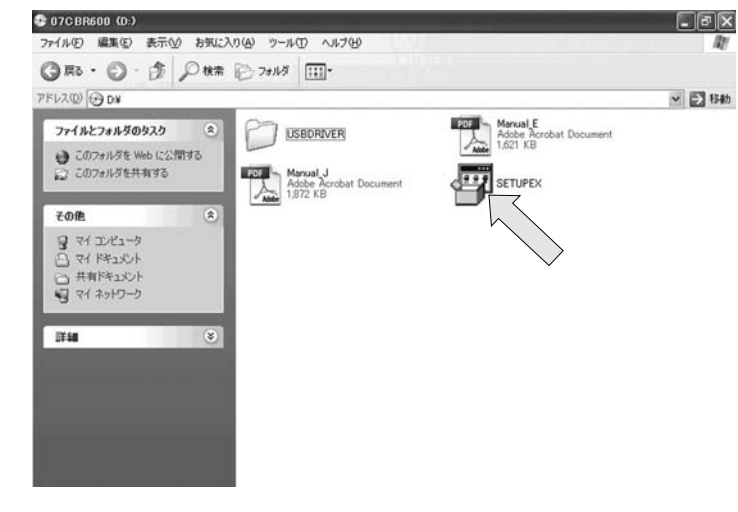

# 3.インストールを開始する場合は"はい(Y)"をクリックします。

|                          | Tuoting Ente          | 190      |
|--------------------------|-----------------------|----------|
| This will install 07CBR6 | 00KIT. Do you wish to | continue |
|                          | -                     |          |

# 4.下記の様なウィンドーが表示されセットアップの準備が行われます。

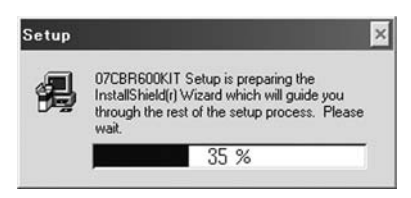

5.次に下記のような画面が現れます。セットアップを継続する場合は"Next"をクリックします。

注意:

開始する前に他のプログラムは終了しておくこと。

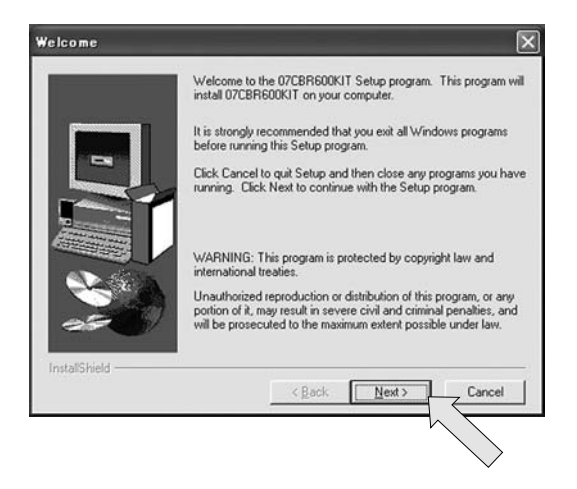

7.ここでインストールするディレクトリを聞いてきます。特に変更が無ければ"Next"をクリ ックします。

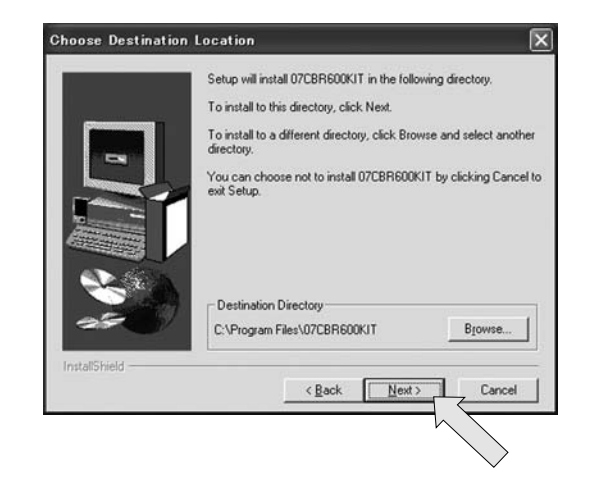

6.Windows XPを使用している場合、User Information ウインドーが表示されますので、 "Next"をクリックします。

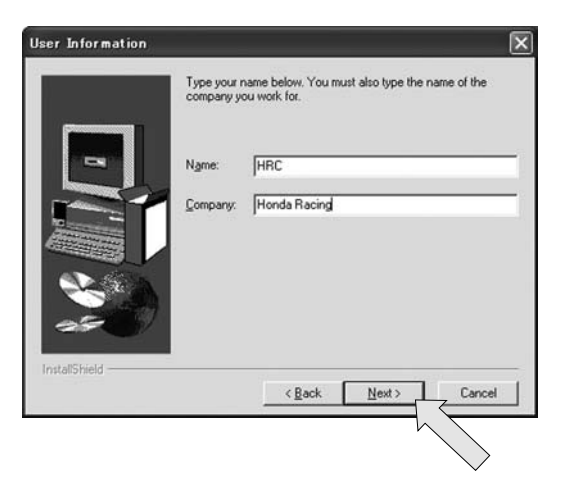

8.インストールするプログラムフォルダを確認し、"Next"をクリックします。

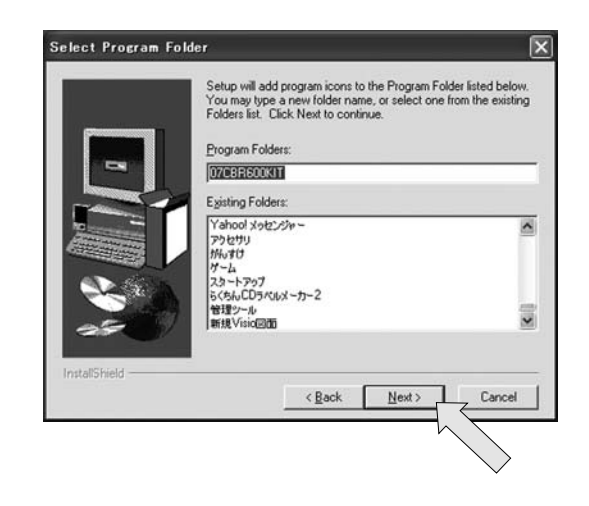

## 9.インストールするフォルダ及び名前等の確認をします。 間違いが無ければ"Next"をクリックします。

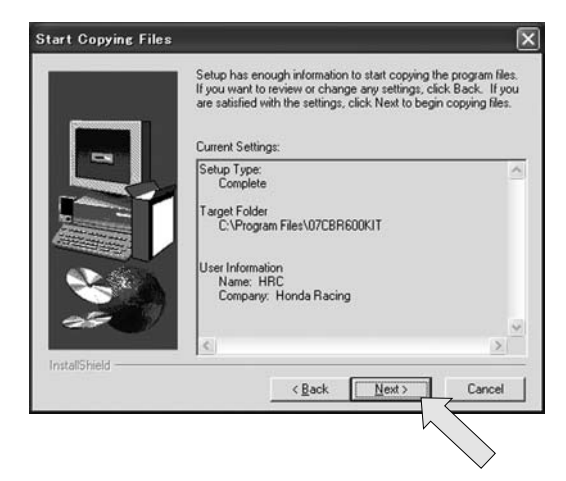

10. 以下のウインドーが表示され、インストールが行われます。

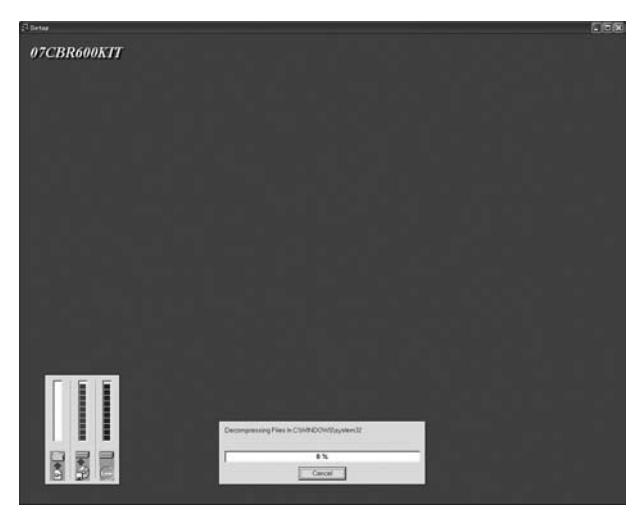

## 11. 以上でインストール終了ですので、" Finish " をクリックします。

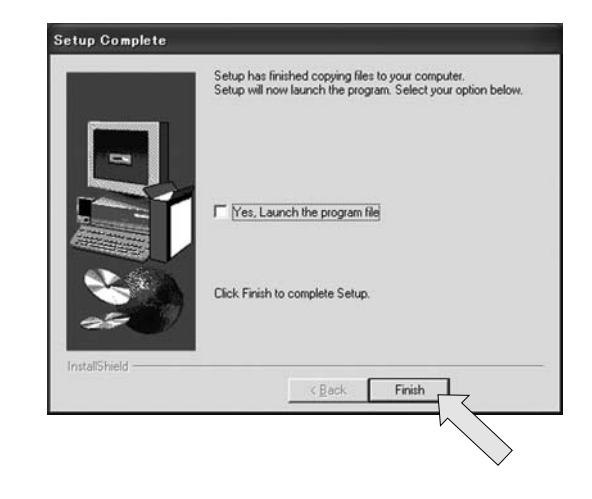

インストールが終了すると、下図のショートカットのフォルダが開きます。 ディスクトップ等へ移動してお使いください。

| arc Bredokit                                     |                                   |              |
|--------------------------------------------------|-----------------------------------|--------------|
| ファイル(Ε) 編集(Ε) 表示(⊻) ま                            | 気に入り(み) ツール① ヘルプ(日)               |              |
| OR · O· A P                                      | 検索 🕞 フォルダ 🔢・                      |              |
| アドレス(1) CNDocuments and S                        | ettings¥All Users¥スタート メニュー¥プログラム | 407CBR600KJT |
| -                                                | 名前 🔺                              | サイズ          |
| ファイルとフォルダのタスク                                    | Store BR600KJT                    | 1 KB         |
| その絶                                              | *                                 |              |
| 詳細                                               | ۲                                 |              |
| 07CBR600KIT<br>ファイルフォルダ<br>更新日時: 2006年12月13日、170 | 10                                |              |

# 操作画面

セッティングツールを起動すると下記のウィンドーが開きます。

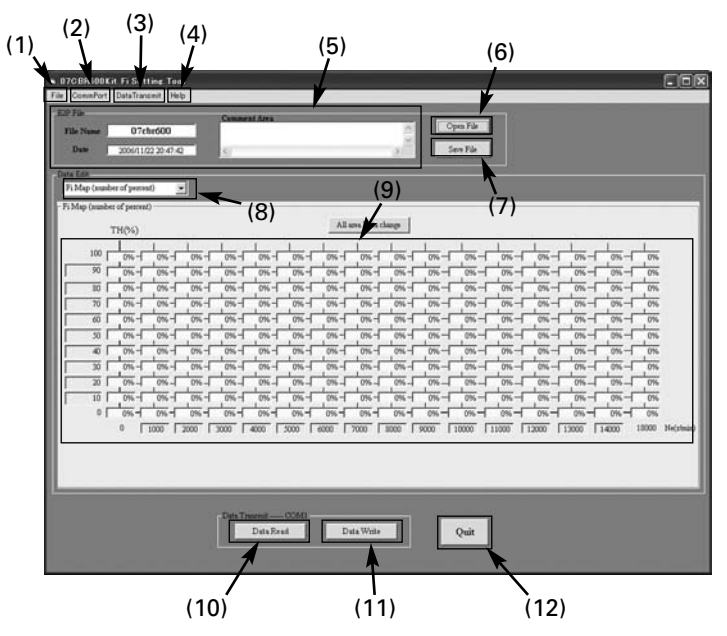

(注:説明の為、起動時の画面と一部が異なります。)

| No.  | 名称                     | 機能                                        |
|------|------------------------|-------------------------------------------|
| (1)  | File メニュー              | 過去に保存したセッティングデータの読み込み/保存                  |
| (2)  | COM ポート                | 通信 COM ポートの選択(デフォルトは COM1)                |
| (3)  | データ書き込み<br>(読み込み/書き込み) | セッティングデータを ECU から転送<br>セッティングデータを ECU へ転送 |
| (4)  | ヘルプ                    | ツールのバージョン表示                               |
| (5)  | ファイル情報表示               | セッティングファイルの情報を表示                          |
| (6)  | ファイルロード                | 過去に保存したセッティングデータの読み込み                     |
| (7)  | ファイルセーブ                | 変更したセッティングデータを保存                          |
| (8)  | 選択メニュー                 | 変更項目の表示                                   |
| (9)  | データ表示エリア               | セッティングデータの表示                              |
| (10) | データ読み込み                | セッティングデータを ECU から転送                       |
| (11) | データ書き込み                | セッティングデータを ECU ヘ転送                        |
| (12) | 終了                     | データ保存なしで終了                                |

ご使用になる前に プルダウンメニューについて No.8 の選択メニューはプルダウンメニューになっています。

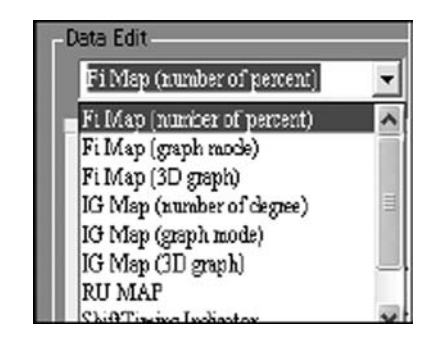

| Shuit Luming Inducator |   |
|------------------------|---|
| PIT road Limit         | _ |
| <br>Idring Ne          | ~ |

上図の""をクリックすると下にメニューが現れます。 各種項目は、ここで切り替えます。 反転表示になっているところが選択されます。

#### はじめて起動した場合 下図のように何も表示されません。

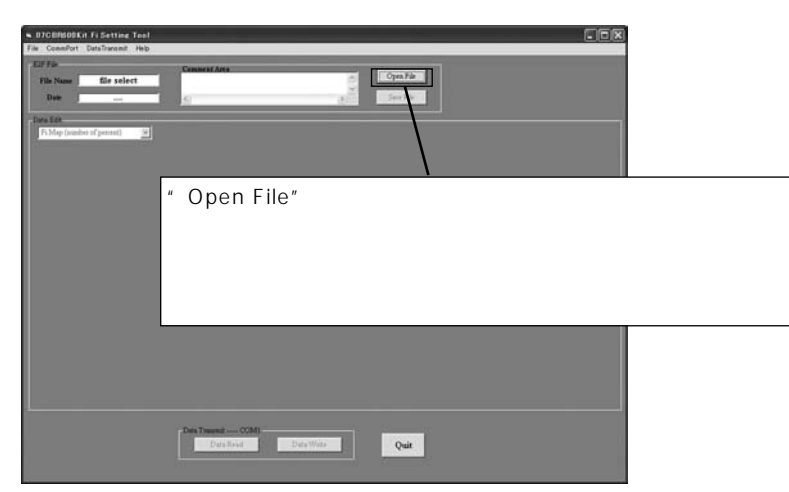

次回、起動すると前回ご使用になった最後のファイルが自動に開きます。

## 重要

上記の時、" Open file " でデフォルトファイルが表示されない場合があります。 トラブルシューティング No.4 を参照ください。

# ファイルメニュー

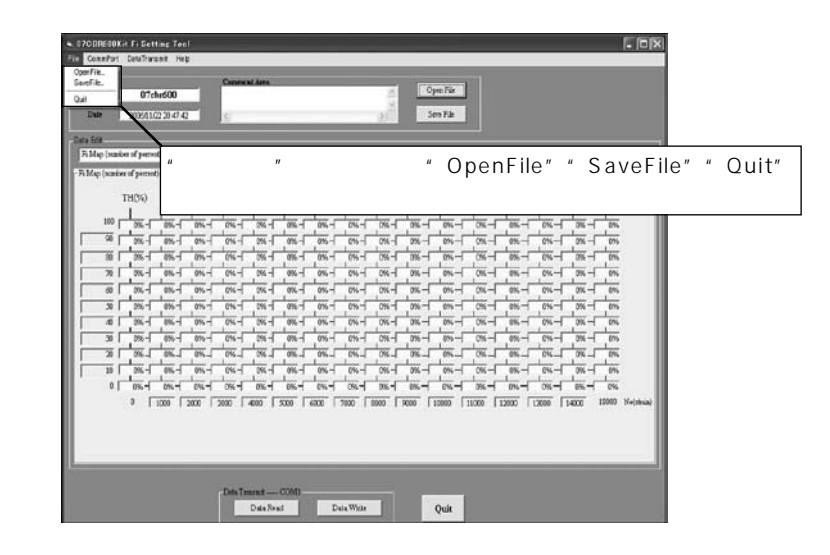

- 「OpenFile...」 ファイルロード (Open File) ボタンと同じ機能です。データファイルを読 み込みます。
- 「SaveFile...」 ファイル保存(Save File)ボタンと同じ機能です。編集データをデータ ファイルに書き出します。
- 「Quit」 本ツール画面を終了します。クローズボックスも同様の機能です。

通信ポート (COM ポート)の確認

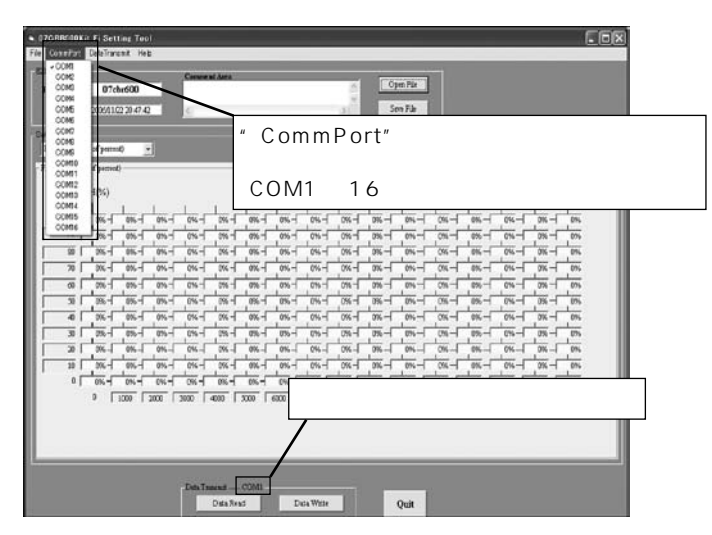

## システムのプロパティの確認

| 旦 デバイス マネージャ                                           |                                            |
|--------------------------------------------------------|--------------------------------------------|
| ファイル(E) 操作(A) 表示(V) ヘルブ(U)                             |                                            |
| - → 国 印命 四 単 と と                                       |                                            |
| $\begin{array}{c c c c c c c c c c c c c c c c c c c $ |                                            |
| B-B €29                                                | お使いのコンピュータのシステムプロパティ<br>を開き通信ポートの設定を確認します。 |
|                                                        | セッティングツールと一致している必要があ<br>ります。               |
|                                                        | 上記のように通信ポート(COM1)に"×"<br>がついていると通信できません。   |

データ送受信メニュー

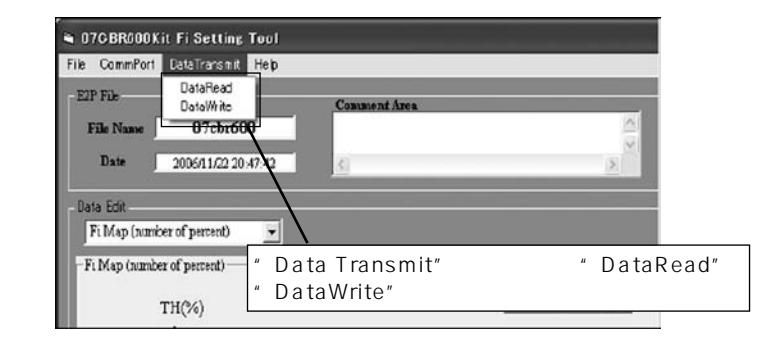

| 「DataRead」 | データ読み込み(Data Read)ボタンと同じ機能です。ECUよりデー | タ |
|------------|--------------------------------------|---|
|            | を読み込みます。                             |   |
|            | デーク書キン ひくりょう いじょう ギタン トロド機能です 始集データ  | + |

「DataWrite」 データ書き込み(Data Write)ボタンと同じ機能です。編集データを ECUに書き込みます。 ヘルプメニュー

Version: 3.5.0.3

Copyright (c) 2002-2006 Honda

OK |

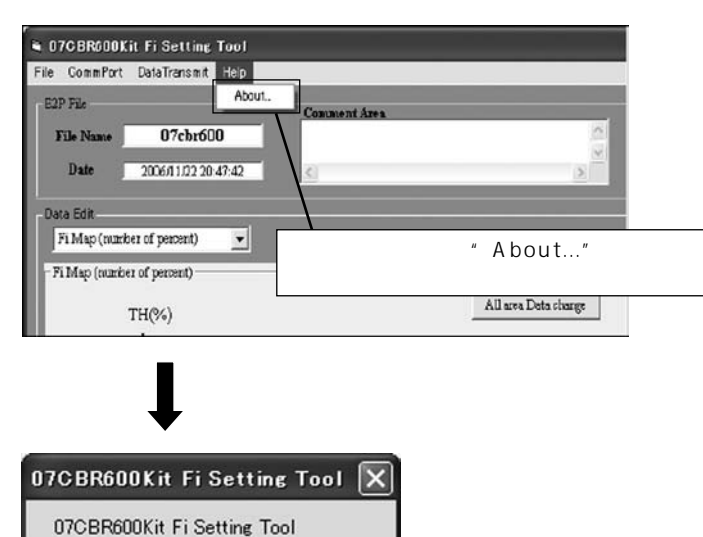

# 本体との接続

1. UNIT,ASSY SERIAL I/F: 38880-NL3-750をコンピューターのシリアルポートへ、または UNIT,ASSY SERIAL I/F(USB): 38880-NL9-C00を USB ポートに接続します。

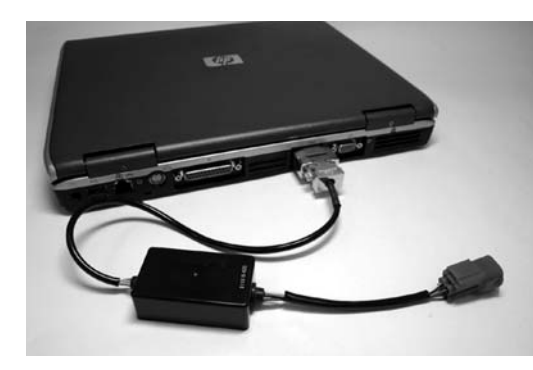

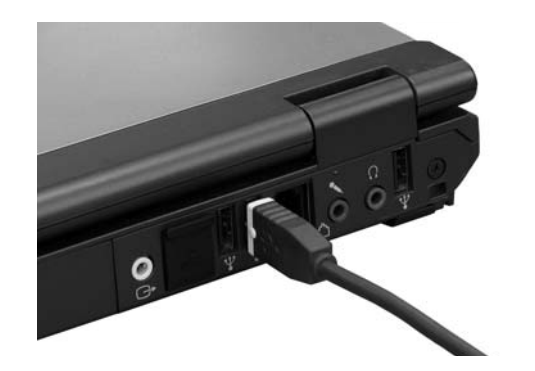

2.赤のカプラをレギュレート/レクチファイヤの近くにある通信用 4P(赤)カプラへ接続す れば通信準備が完了します。

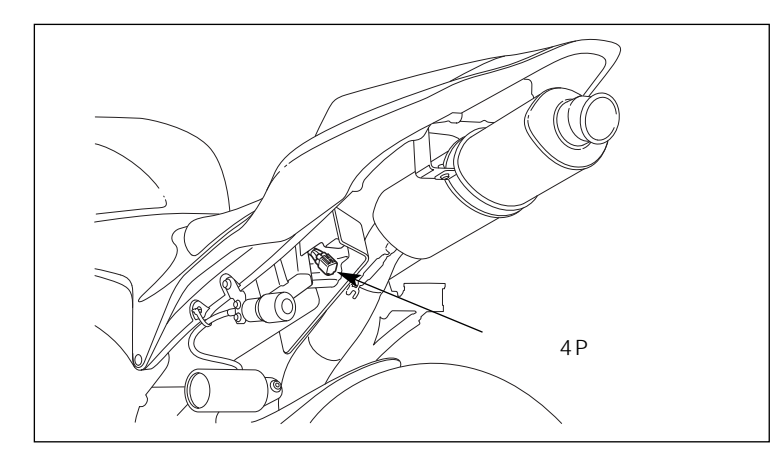

注意:

・セッティングコードを取り付けたまま走行しないでください。
 ・セッティング終了後、通信用カプラをカウル内に確実に収納すること。

セッティング変更時のみお使いください。

ファイル操作

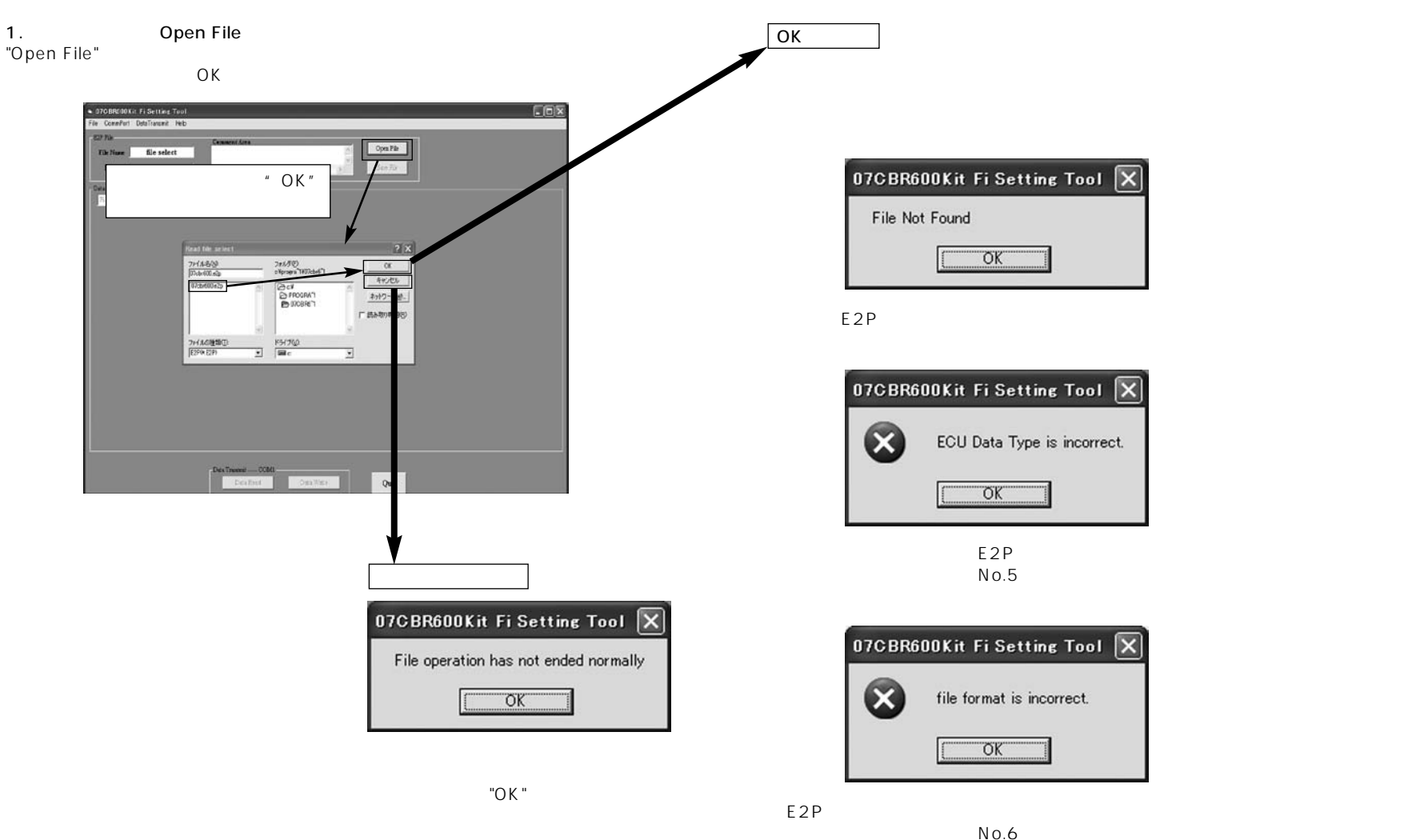

注意:

- ・表示されているファイルはデフォルトデータです。(07cbr600.e2p)
- ・セッティングに迷ったり、エンジン不調等の症状がある場合は、ペース車両の年式用上記 デフォルトファイルを ECU に書き込んで ECU を出荷時の状態に戻してください。

2.ファイル保存 (Save File) OK ボタン "Save File"をクリックするとファイルのウィンドーが開きファイルネーム入力を要求してき 正常保存時 ます。 任意のファイルネームを入力し、OKをクリックすると保存されます。 07CBR600Kit Fi Setting Tool 🗙 注:ファイルネームに使える文字数に8文字の制限があります。 File save ended OK Open Pile The Name 07chr500 See Fik Date 2005/01/02/20.40/42 Ti Map (sumber of perront) ・E2Pファイルへの保存が完了した時、上記のウィンドウが表示されます。 All una Data charge علي والي والي والي والي والي والي والي 保存エラー時 - -28 X file save PROGRAT 本分了一次进一 (法)和 期間 0000000007cbr600.e2p 上記のファイル名は無効です。 !/ 7r+(Aの種類の) E2P0 E2P1 201.02 0 300 200 300 400 300 700 700 800 900 1000 1200 1200 1200 1400 ÖK Deta Treasest Othi Data Weite Quit ・ファイルネームが8文字を超えた場合、上記のウィンドウが表示されます。 正しいファイル名を再入力してください。 ファイルネーム入力時の注意点 注:".e2p"の前にカーソルを移動しファイルネームを入力すること。 拡張子(.e2p)を消すと次に読み込めなくなります。(再表示されません キャンセルボタン  $? \times$ file save フォルダ(<u>F</u>): c:¥progra<sup>~</sup>1¥07cbr6<sup>~</sup>1 ファイル名(N): OK 07CBR600Kit Fi Setting Tool 🗙 07cbr600.e2p キャンセル l7cbr6UU.e2 O ci¥ File operation has not ended normally PROGRA"1 ネットワーク()... 07CBR6~1 OK [ 読み取り専用(R) ファイルの種類(T): ドライブ(⊻): ・ファイル保存を中止した場合、上記のウィンドウが表示されます。 E2P(\*,E2P) E c -• 継続するには"OK"をクリックします。

## セッティング変更の概要

#### TH 区分点変更

#### THの区分点を任意に変更することが出来ます。

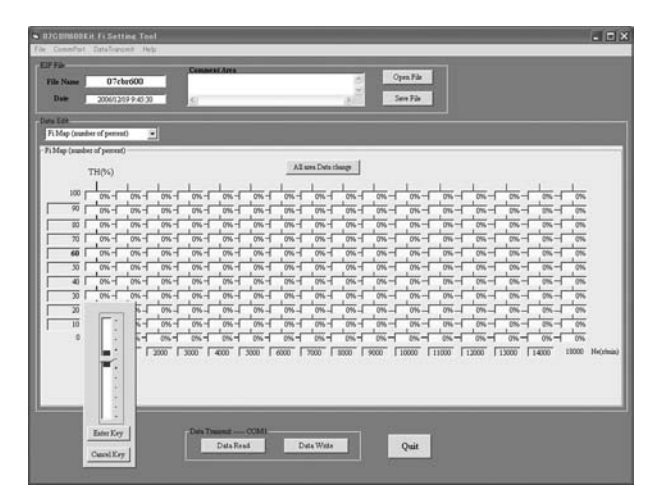

TH 区分点、例えば 60%をクリックすると上図のようなスケールが表示されます。 両端(0、100%)を除く8ポイントを変更できます。 変更はマウス or キーにて行い"Enter Key"で確定します。 変更中止は"Cancel Key"をクリックします。 変更できる範囲はスケールのゾーン内です。

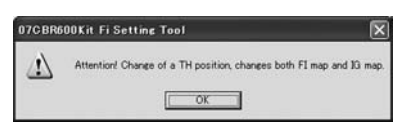

#### 注意:

TH区分点を変更すると、FIマップ、IGマップの両方が変更されます。独立した設定はできません。

(逆に"IG Map (number of degree)"でTH区分点の変更時には"Fi Map (number of percent)"画面に反映されます)

# エンジン回転区分点変更

#### エンジン回転の区分点を任意に変更することが出来ます。

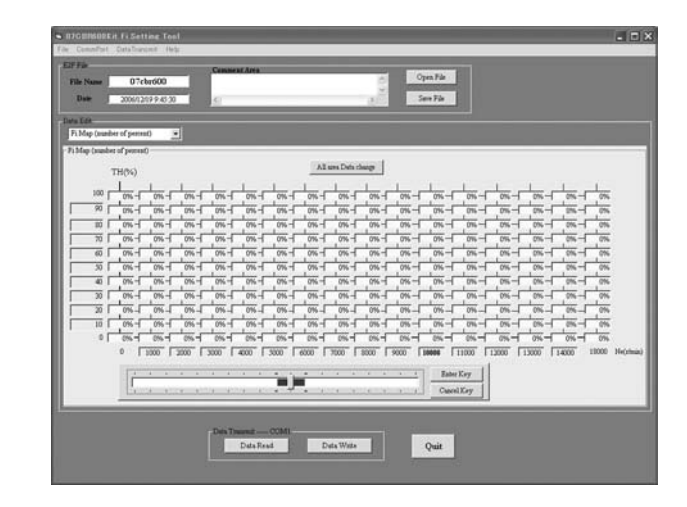

TH 区分点と同様にエンジン回転の区分点も変更できます。 例えば、10,000 rpm をクリックすると上図のようなスケールが表示されます。 両端(0、18,000 rpm)を除く14 ポイントを変更できます。

変更はマウス or キーにて行い"Enter Key"で確定します。 変更できる範囲はスケールのゾーン内です。 ここでの区分点の変更は点火時期変更へも反映されます。 但し、混合比マップ、点火時期マップそれぞれ独立して区分点の設定は出来ません。

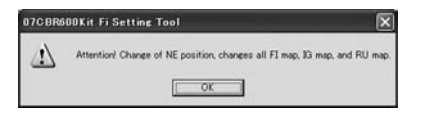

# 注意:

TH 及びエンジン回転数の区分点変更は"Fi Map"画面のみ行うことが出来ます。 (逆に"IG Map (number of degree)"でエンジン回転の区分点の変更時には"Fi Map (number of percent)"画面に反映されます)

# PGM-FI セッティング

## セッティング変更手順

混合比変更は"Fi Map (number of percent) "マップ表示と "Fi Map (graph mode)" グ ラフ表示"の 2 種類が選択できます。

1.混合比変更(マップ表示の場合)【Fi Map(number of percent)】 "Fi Map(number of percent)"を選択すると下図のような画面になります。 データを変更するには目的のTH開度、エンジン回転数の交差するポイントをクリックします。

| • 070ER600Kit Fa<br>File ConinPort Date | Settine Too<br>Staronit He | l<br>D                                | _                                       | _                     |                                       | _   | _          | _       | _       | -                  | - |                                           | - |                                                    |                                    | . (0   |
|-----------------------------------------|----------------------------|---------------------------------------|-----------------------------------------|-----------------------|---------------------------------------|-----|------------|---------|---------|--------------------|---|-------------------------------------------|---|----------------------------------------------------|------------------------------------|--------|
| Elf File<br>File Name<br>Date 20        | 07cbr600                   | -                                     | Comment                                 | Ama                   |                                       |     |            | N IN IN | 01<br>8 | en File<br>In File |   |                                           |   |                                                    |                                    |        |
| Data Edit                               | -                          | a î                                   |                                         |                       |                                       |     |            |         |         |                    |   |                                           |   |                                                    |                                    |        |
| -Fillip (susher of p                    | witten()                   | 41                                    |                                         |                       |                                       |     |            |         |         |                    |   |                                           |   |                                                    |                                    |        |
| THO                                     | 60                         |                                       |                                         |                       |                                       | Ale | es Dets ch | -       |         |                    |   |                                           |   |                                                    |                                    |        |
|                                         |                            | 1 1 1 1 1 1 1 1 1 1 1 1 1 1 1 1 1 1 1 | 0% - 0% - 0% - 0% - 0% - 0% - 0% - 0% - |                       | 5 5 5 5 5 5 5 5 5 5 5 5 5 5 5 5 5 5 5 |     | 0%         |         |         |                    |   | 88 91 91 91 91 91 91 91 91 91 91 91 91 91 |   | <pre>8 2 2 2 3 2 3 3 3 3 3 3 3 3 3 3 3 3 3 3</pre> | 8 31 31 31 31 31 31 31 31 31 31 31 | Marine |
|                                         |                            |                                       | Data Tasa                               | nat — Ci<br>Vala Read | 2001                                  | D   | ta Witte   |         |         | Quit               |   |                                           |   |                                                    |                                    |        |

クリックすると下記のスケールが現れます。

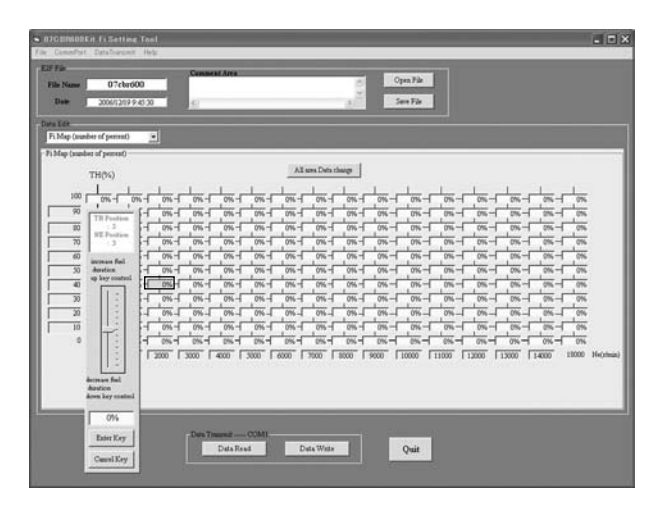

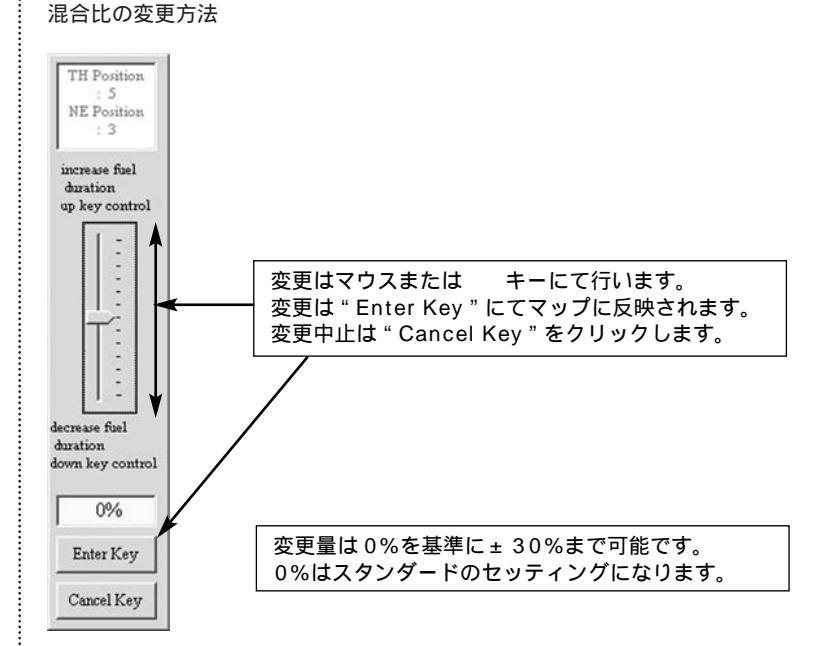

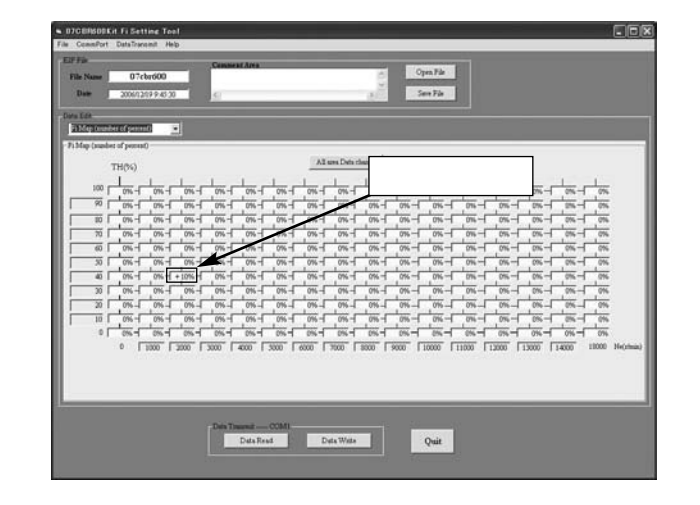

## 全域一律変更の方法

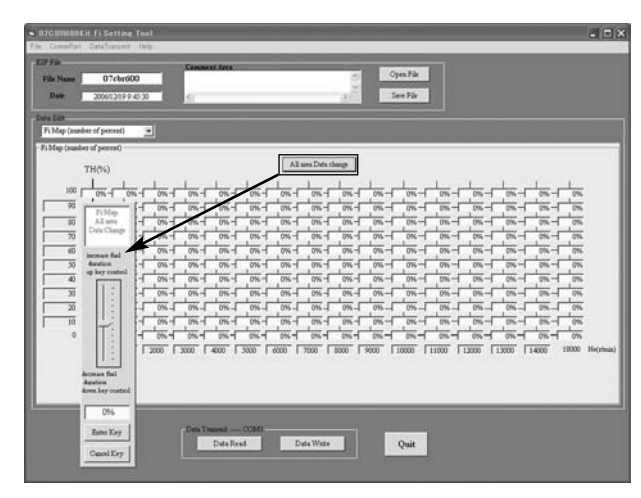

"All area Data change"をクリックすると上記の画面となります。 全域オフセットすることが可能となり"Enter"キーで反映されます。 但し、全域同じデータとなりますのでご注意ください。

#### 2. 混合比変更(グラフ表示の場合)

グラフモードはマップ表示の横軸をグラフ化したものです。

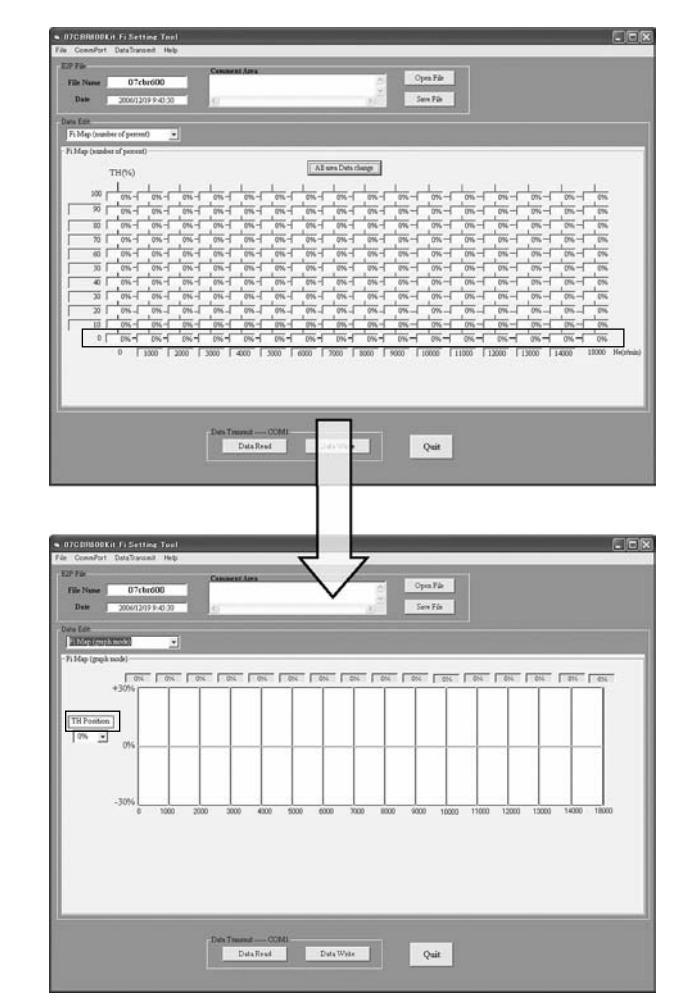

"Fi Map ( graph mode )"を選択すると下図のような画面になります。

| ConsePort DataTrace<br>File<br>In Name 07cb<br>Date 2006/120                                                                                                    | nit Help<br>r600<br>9.9.45.30 | Const         | ot Ma     |      |       | J    | ŀ    | Open Pi<br>Save Pi |       |       | 1     | 1     | 1     |       |
|----------------------------------------------------------------------------------------------------|-------------------------------|---------------|-----------|------|-------|------|------|--------------------|-------|-------|-------|-------|-------|-------|
| (a)<br>Map (popk node)<br>fap (popk node)<br>fap (popk node)<br>+30%                                                                                                    |                               | <u>av</u> [ a | N TON     | [ 84 | - axi | 84 F | 2N   | 8% F               | 01    | - 0N  | -an-  | - 8%  | 774   | EN.   |
| 17onition<br>075 0<br>075 0<br>075 0<br>075 0<br>075 0<br>075 0<br>075 0<br>075 0<br>076 0<br>076 0<br>0<br>0<br>0<br>0<br>0<br>0<br>0<br>0<br>0<br>0<br>0<br>0<br>0 | 1000                          | 2000 3        | 000 4000  | 5000 | 5000  | 7000 | 8000 | 9000               | 10000 | 11000 | 12000 | 13000 | 14000 | 18000 |
|                                                                                                    |                               |               |           |      |       |      |      |                    |       |       |       |       |       |       |
|                                                                                                    |                               | Den T         | Data Read |      | DetaW | uta  |      | Qui                | 3     |       |       |       |       |       |

データを変更するには目的のTH開度を選択します。 TH開度別にエンジン回転数方向に、現在の設定状態がグラフで表示されます。 ここで変更したいエンジン回転数の補正量表示をクリックします。 変更可能部分が選択され色が変わります。変更は キーにて行います。 変更内容はマップ表示にも反映されます。

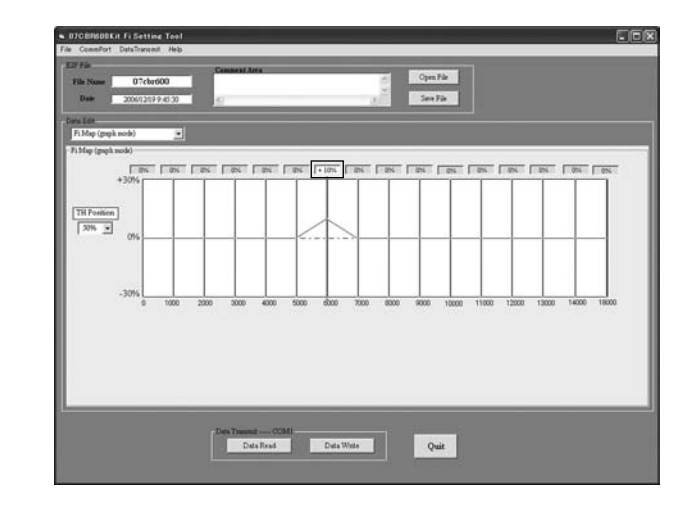

"Fi Map ( 3D graph )"

【Fi Map (3D graph)】を選択すると下図のような画面になります。 画面の両側にある説明に従って、グラフの色およびグラフの縮小、拡大ができます。

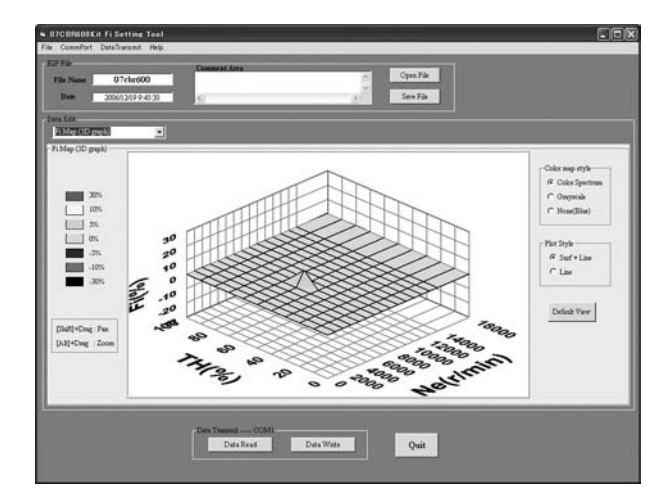

# グレイスケール【Grayscale】 グレースケールで表示します。(PlotStyleのLineは選択できません)

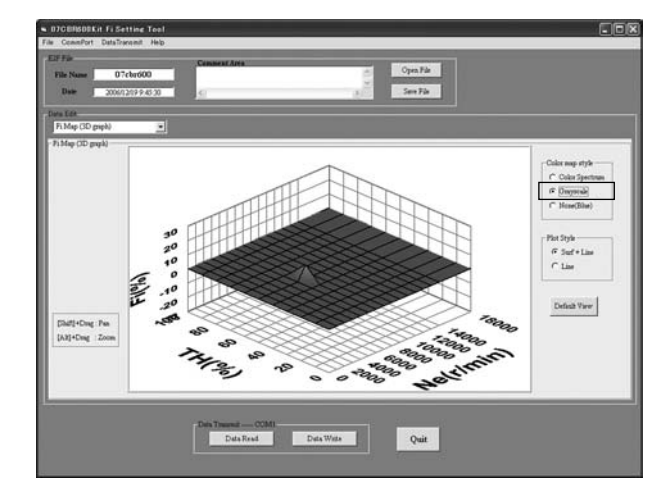

# 単色 ( ブルー ) 【None ( Blue )】 単色 ( 青 ) で表示します。

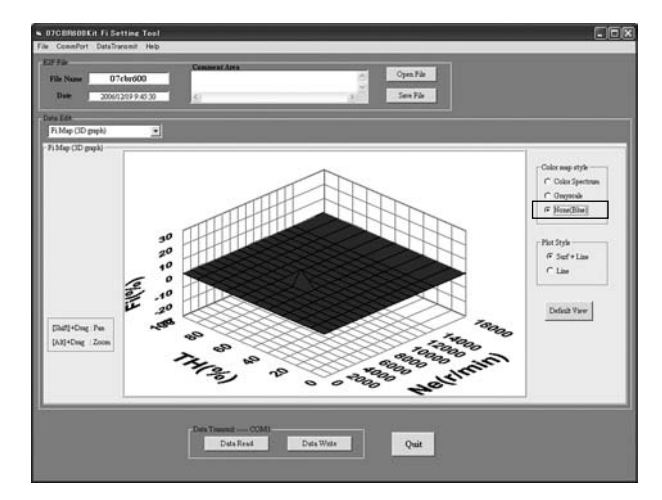

# 線表示【Line】 線のみで表示します。(Color map style は自動的に None (Blue)になります)

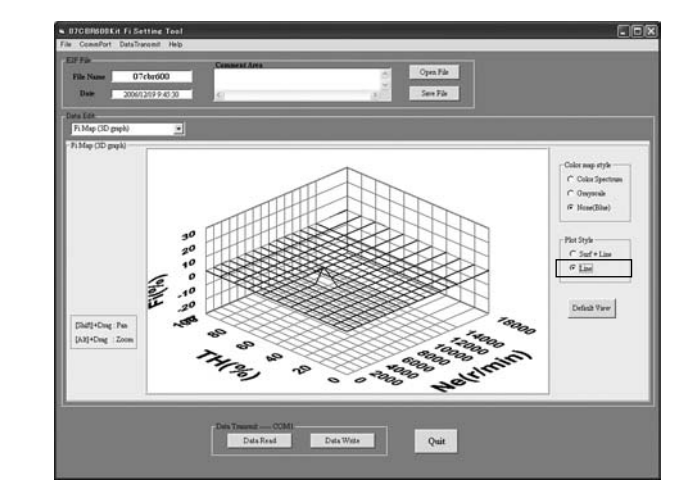

#### 移動 Chifth 】 、 Dup m Z

[Shift] + Drag でグラフの移動をします。また、Drag のみではグラフの回転をします。

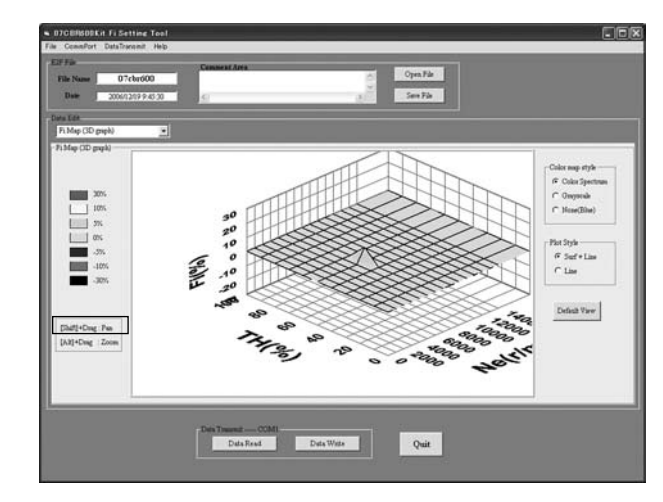

# 拡大縮小

[Alt]+ Drag でグラフの拡大、縮小をします。

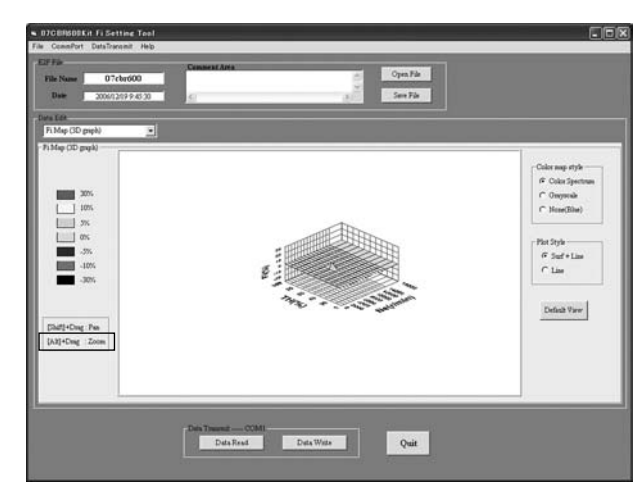

## 3. 点火時期変更

点火時期変更は "IG Map (number of degree) " と"IG Map (graph mode) "の 2 種類が 選択できます。

点火時期変更(マップ表示の場合)

"IG Map"を選択すると下図のような画面になります。

データを変更するには目的のTH開度、エンジン回転数の交差するポイントをクリックします。

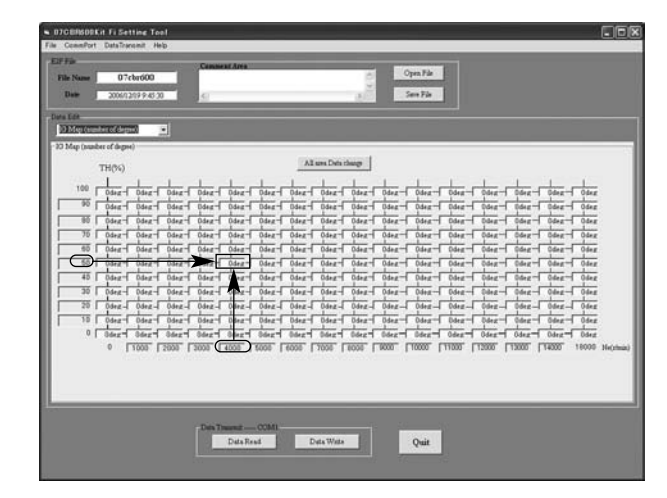

# クリックすると下記のスケールが現れます。

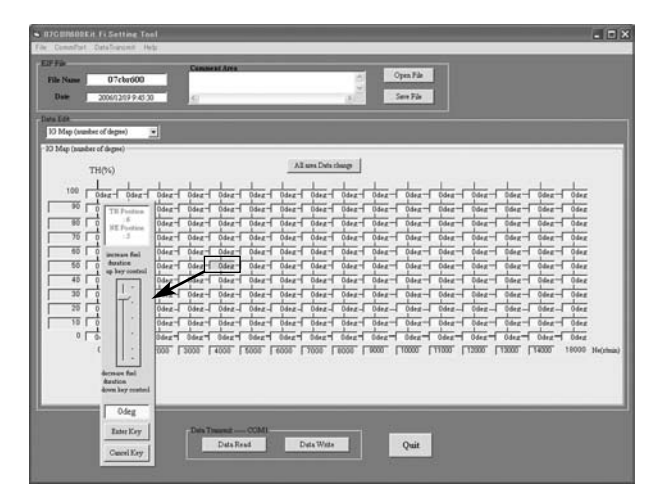

#### 点火時期変更方法

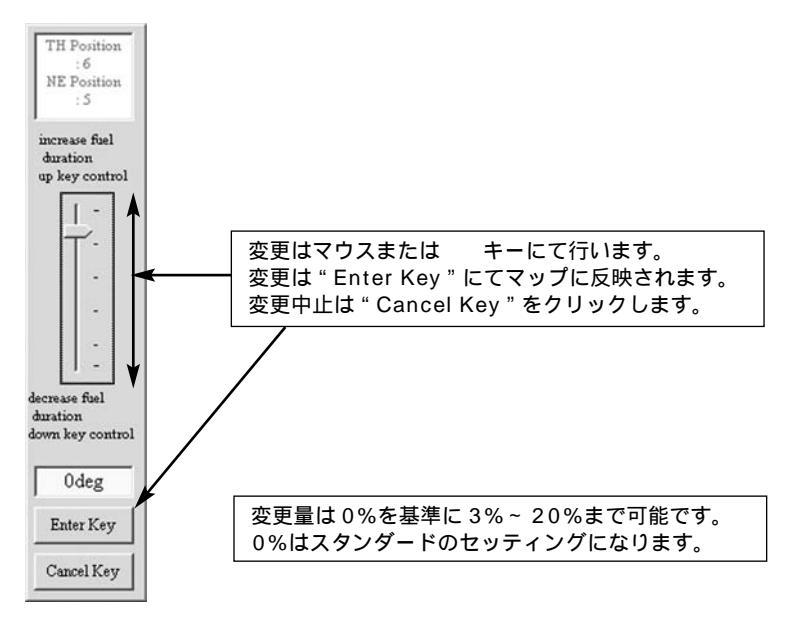

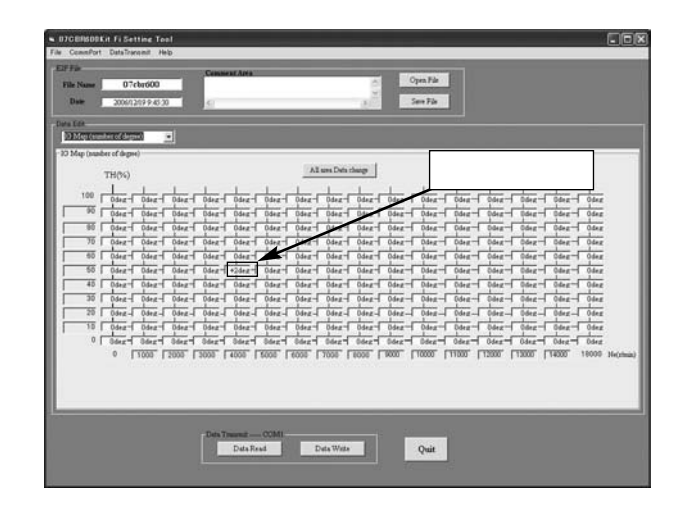

## 全域一律変更の方法

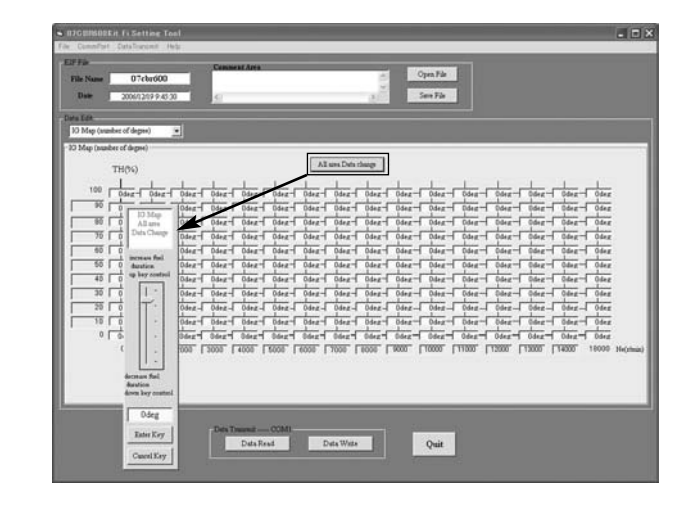

"All area Data change"をクリックすると上記の画面となり、全域オフセットすることが可 能となります。

"Enter Key"を押すと変更が反映されます。 但し、全域同じデータとなりますのでご注意ください。

#### 点火時期変更(グラフ表示の場合)【IG Map (graph mode)】 グラフモードはマップ表示の横軸をグラフ化したものです。

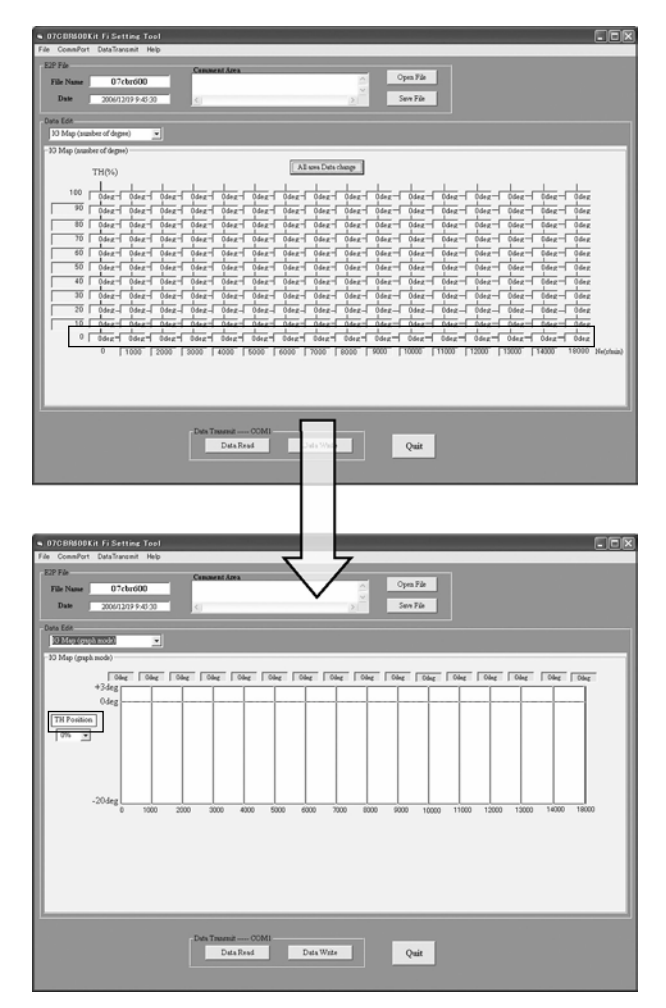

"IG Map ( graph mode ) "を選択すると下図のような画面になります。

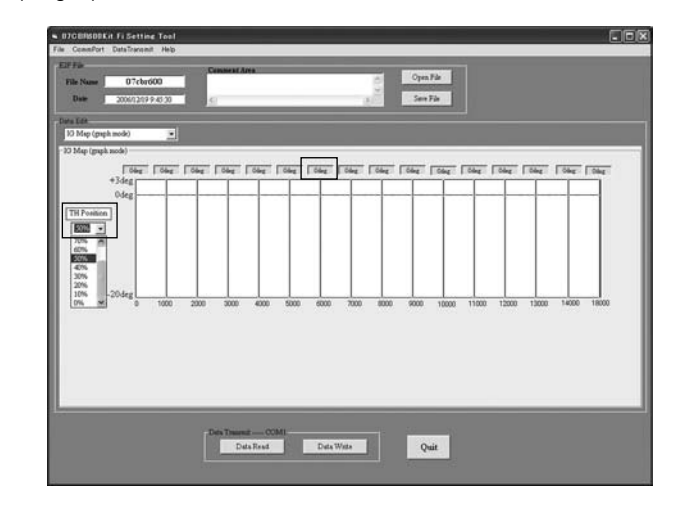

データを変更するには目的のTH開度を選択します。 現在の設定状態がTH開度毎にエンジン回転数方向にグラフで表示されます。 ここで変更したいエンジン回転数の補正量表示をクリックします。

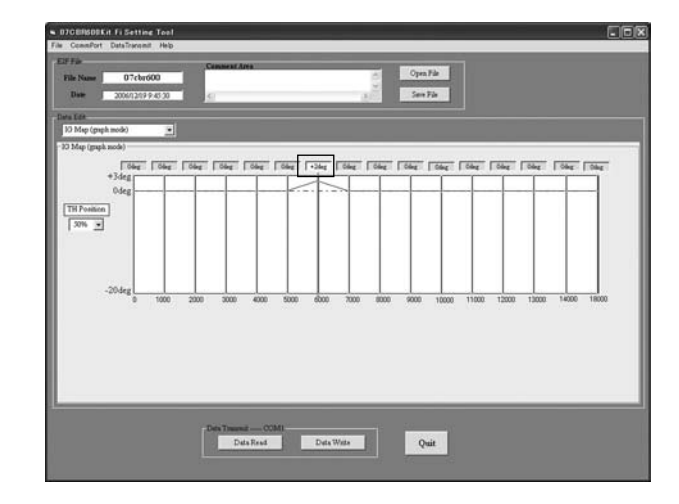

"IG Map(3D graph)"を選択すると下図のような画面になります。 画面の両側にある説明に従って、グラフの色およびグラフの縮小、拡大ができます。

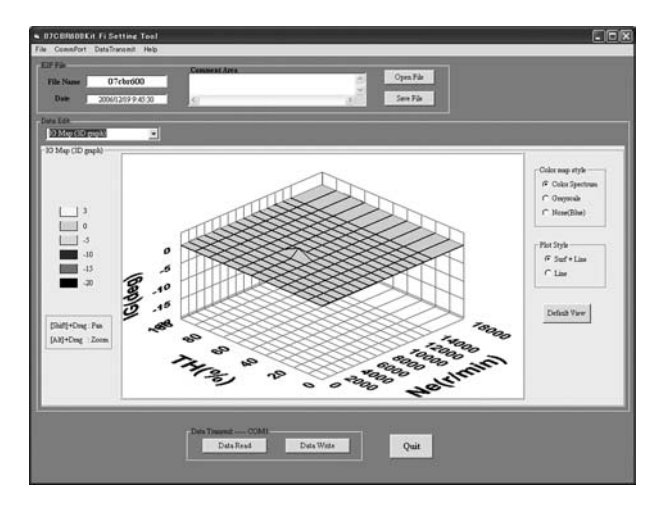

グレイスケール【Grayscale】 グレースケールで表示します。( PlotStyle の Line は選択できません )

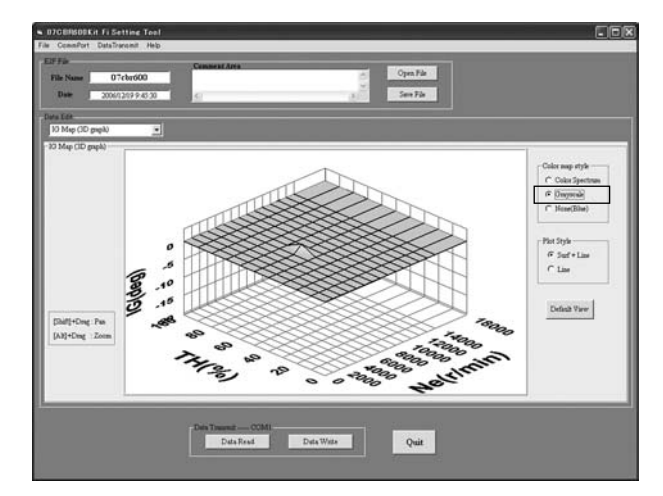

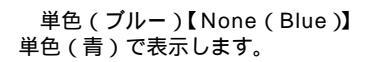

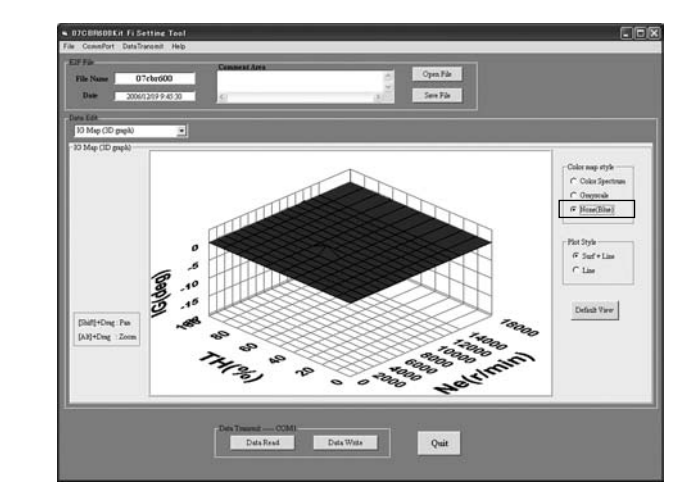

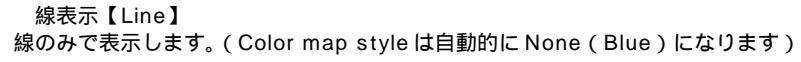

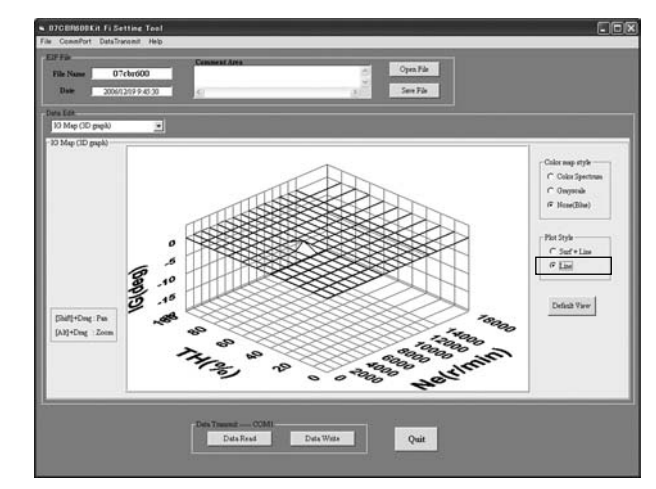

# 移動

[Shift] + Drag でグラフの移動をします。また、Dragのみではグラフの回転をします。

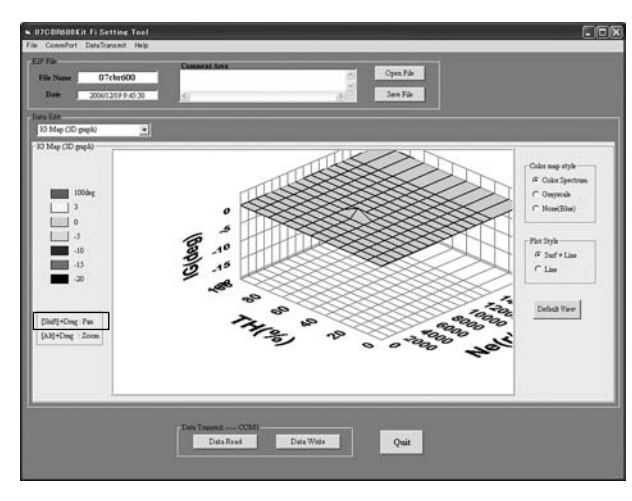

## 拡大縮小 [Alt] + Drag でグラフの拡大、縮小をします。

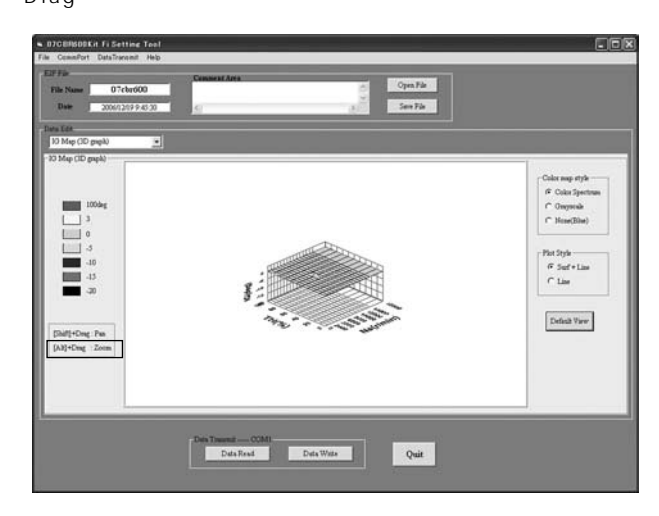

# アッパインジェクタの燃料供給率の変更

選択メニューをクリックすると、下記のプルダウンメニューが現れます。 プルダウンメニューから「RU MAP」をクリックすると下図のような画面になります。 アッパ、ロアインジェクタの燃料供給量の比率を変更することが出来ます。

| le Name              | 07e  | br600 | 0    | Const. | est Area |      | _    |      | 1000 | -     | Open File<br>Save File |       |       |       |            |
|----------------------|------|-------|------|--------|----------|------|------|------|------|-------|------------------------|-------|-------|-------|------------|
| i Gale<br>Di Mittali |      |       | •    |        |          |      |      |      |      |       |                        |       |       |       |            |
| 12%                  | IN I | 155   | 105  | (es;   | 10%      | 10%  | 10%  | 10%  | 10%  | 10%   | (BK                    | 10%   | 10%   | 10%   | 100<br>100 |
| 0%                   | +    | -     | -    | -      | -        | _    | -    | +    | -    | -     | -                      |       | -     | _     | Aldata     |
| 15%                  | 1000 | 2000  | 3000 | 4000   | 5000     | 6000 | 3000 | 8000 | 9000 | 10000 | 11000                  | 12000 | 13000 | 14000 | 18000      |

データを変更するには目的の Upper INJ 噴射量比率の補正値を選択します。 Upper INJ 噴射量比率の補正値別にエンジン回転数方向に、現在の設定状態がグラフで表示 されます。

ここで変更したいエンジン回転数の補正量表示をクリックします。

変更可能部分が選択され色が変わります。変更は キーにて行います。 変更内容はマップ表示にも反映されます。

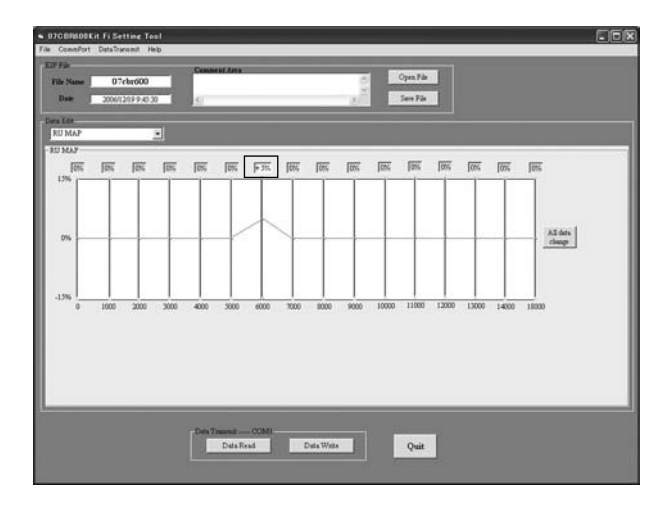

全域一律変更の方法

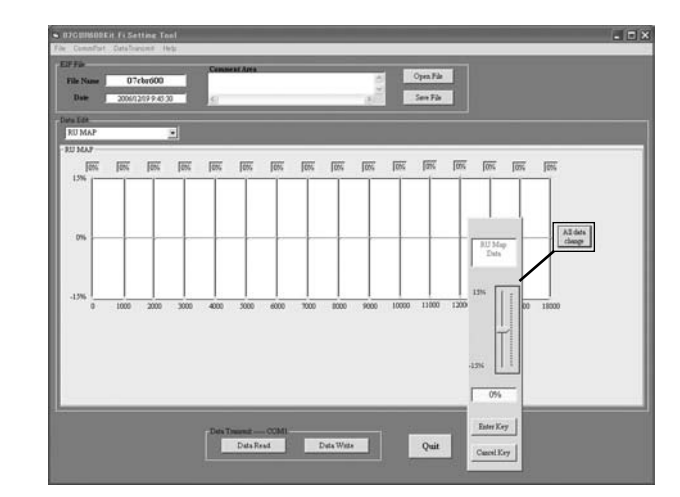

All data change をクリックすると上記の画面となり、全域オフセットすることが可能とな り "Enter Key " で反映されます。 但し、全域同じデータとなりますのでご注意ください。

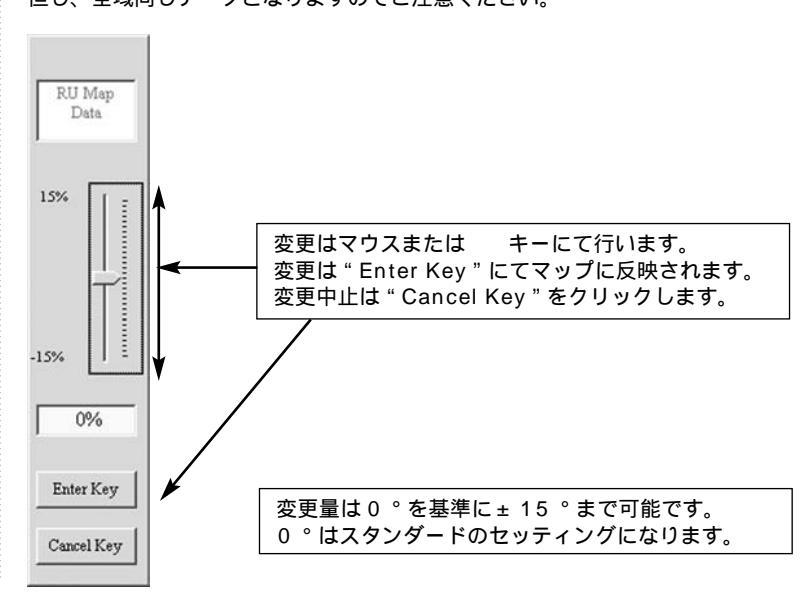

ShiftTiming Indicator

選択メニューをクリックすると、下記のプルダウンメニューが現れます。 プルダウンメニューから「ShiftTiming Indicator」をクリックします。

| OTCBR600Kit FI Setting Tool                                  |                                | 60 |
|--------------------------------------------------------------|--------------------------------|----|
| 127 File<br>File Trans 07cbr600<br>Date 11/22/2018 14742 FMC | Connect Area                   |    |
| Des Edit                                                     | SarTeng lalinde<br>15000 (the) |    |
|                                                              | Delt Treent                    |    |

| ShiftTiming Indicator     | T.  |
|---------------------------|-----|
| Fi Map (3D graph)         | ~   |
| IG Map (number of degree) | _   |
| IG Map (graph mode)       | 100 |
| IG Map (3D graph)         |     |
| RU MAP                    | =   |
| ShiftTiming Indicator     |     |
| PITroad Limit             |     |
| Idring Ne                 | ~   |

設定したい回転数を入力します。

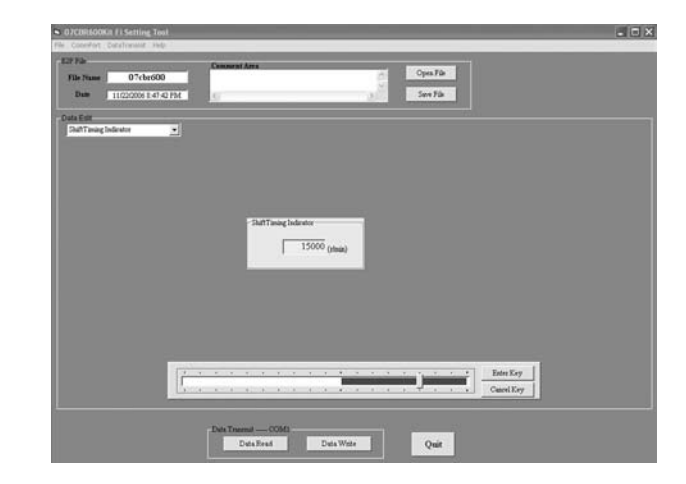

ShiftTiming Indicatorの設定は10,000 ~ 18,000 (r/min)の範囲で設定できます。 変更はマウスまたは キーにて行い"Enter Key"で確定します。 変更できる範囲はスケールのゾーン内です。

| Enter Key  | -     | 1) | 1 | 14 | 4 | 1 | 47 | • | . 1 |   |  | 6   | 19 | 1 | - |
|------------|-------|----|---|----|---|---|----|---|-----|---|--|-----|----|---|---|
| Cancel Ker | . II. |    | 1 |    |   |   | -  |   |     | 1 |  | 1.0 | 1. |   | 5 |

ピットレーンスピード制御

選択メニューをクリックすると、下記のプルダウンメニューが現れます。 プルダウンメニューから「PITroad Limit」をクリックします。

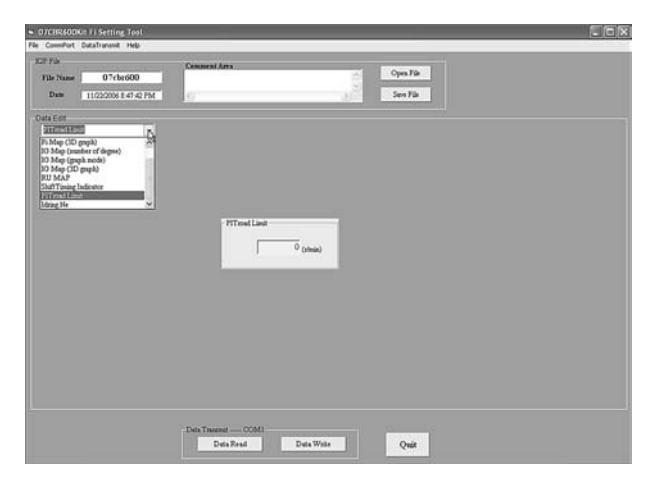

| PITroad Limit             | 7   |
|---------------------------|-----|
| Fi Map (3D graph)         | 72  |
| IG Map (number of degree) |     |
| IG Map (graph mode)       | 100 |
| IG Map (3D graph)         |     |
| RU MAP                    | =   |
| ShiftTiming Indicator     |     |
| PITroad Limit             |     |
| Idring Ne                 | *   |

下記のセルをクリックすると、下記のスケールが現れます。

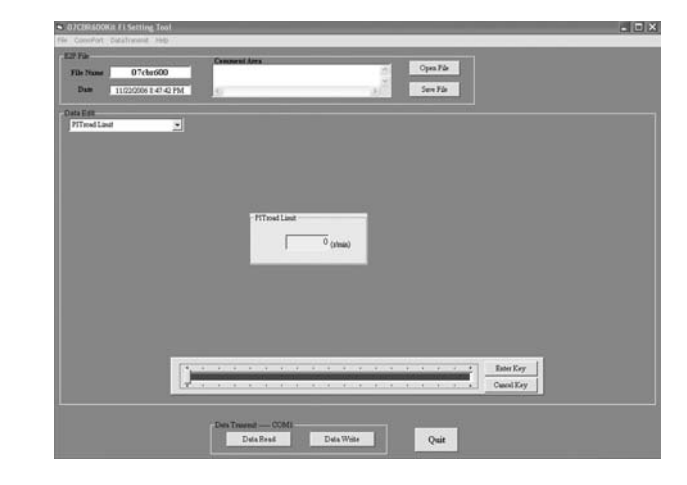

噴射カットさせる回転数を設定します。 PIT road Limit の設定は 0 ~ 18,000 (r/min)の範囲で設定できます。

設定はマウスまたは キーを操作して行います。 設定値は"Enter Key"でマップに反映されます。 変更を中止する場合は、"Cancel Key"をクリックします。

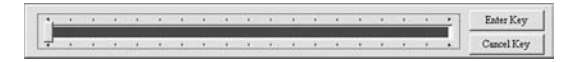

# PGM-FI セッティング

#### エンジン回転数の計算

エンジン回転数 = 車速(km/h)x1,000/60/タイヤ周長(m)xプライマリレシオx ミッションレシオxファイナルレシオ

計算例:クロスミッション、ファイナルレシオ 16/43 7,184 rpm = 60 km/h × 1,000 ÷ 60 ÷ 2.0 × 2.111 × 2.533 × 2.687

計算値の対してタイヤの周長のばらつきなどの条件によって速度は変化しますので、実際のス ピードを計測することを推奨します。 ピットレーンが下りの場合、計算より高めにスピードが出ますので、計算より約200 rpm 低 めに回転数に設定することを推奨します。

プライマリレシオ

| ギヤ数   | レシオ   |
|-------|-------|
| 36/76 | 2.111 |

ミッションレシオ

|     | STD E | ッション  | レーシン  | グキット  |
|-----|-------|-------|-------|-------|
|     | ギヤ数   | レシオ   | ギヤ数   | レシオ   |
| 1 速 | 12/33 | 2.750 | 15/39 | 2.600 |
| 2速  | 16/32 | 2.000 | 16/32 | 2.000 |

アイドリング回転【Idling Ne】

選択メニューをクリックすると、下記のプルダウンメニューが現れます。 プルダウンメニューから「Idling Ne」をクリックします。

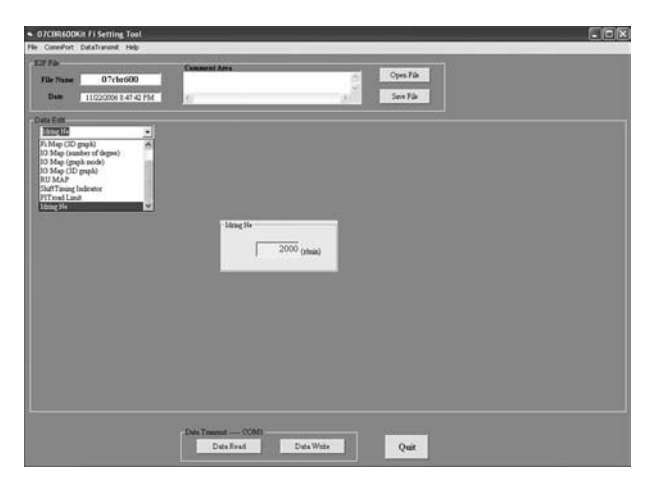

| Idring Ne                 | • |
|---------------------------|---|
| Fi Map (3D graph)         | ~ |
| IG Map (number of degree) |   |
| IG Map (graph mode)       |   |
| IG Map (3D graph)         |   |
| RU MAP                    |   |
| ShiftTiming Indicator     |   |
| PITroad Limit             |   |
| Idring Ne                 | ~ |

下記のセルをクリックすると、下記のスケールが現れます。

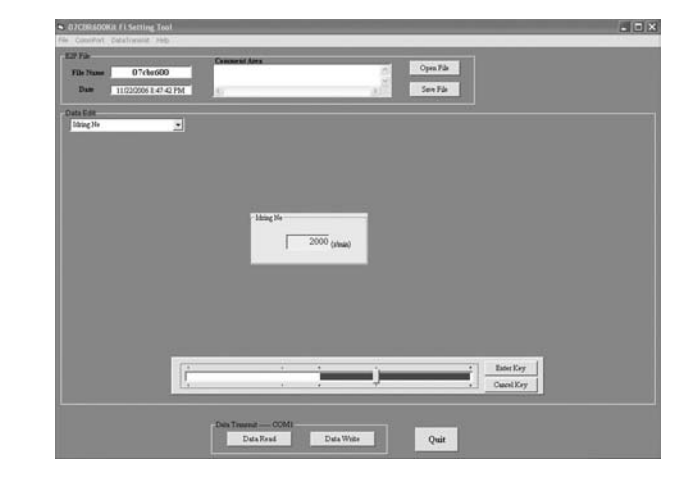

アイドリング回転(Ne)の設定は、1,400 ~ 3,000(r/min)の範囲で設定できます。 変更はマウス or キーにて行い、"Enter Key"で確定します。 変更できる範囲はスケールのゾーン内です。 設定は 200(r/min)ステップとなります。

# 🗙 知 識

実際のアイドル回転数はレーサー車の仕様・状態により、セッティングツールの設定値と ずれる場合があります

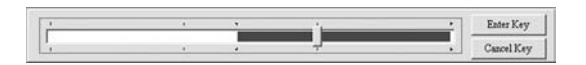

## セッティングデータの転送

#### データ送信(PC ECU) ツールの設定情報を ECU に転送します。

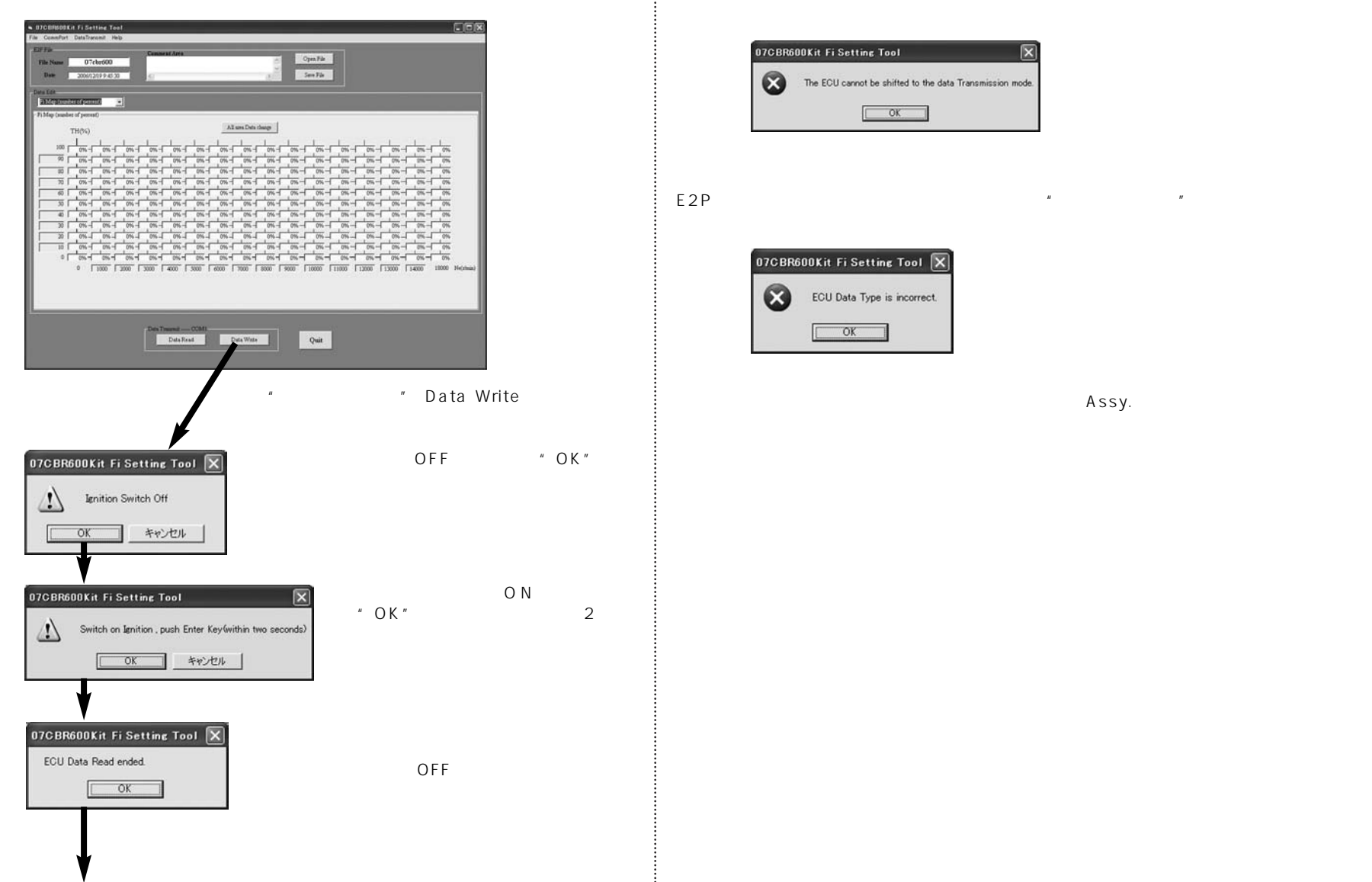

通信が正常に行われなかった場合は、下図のウィンドウが表示されます。

接続、および通信設定を確認の上、もう一度"データ書き込み"をクリックしてデータ送信を

# データ受信(ECU PC)

"Data Read"をクリックするとECUの設定データが引き出すことが出来ます。

| i Name<br>Jale      | 07el          | 19 9 45 30 |       | 5      |      |        | _      | _          | 100    | 3      | ere File |         |       |       |       |       |    |
|---------------------|---------------|------------|-------|--------|------|--------|--------|------------|--------|--------|----------|---------|-------|-------|-------|-------|----|
| Edd<br>Mare for and |               | 0 0        | -     |        |      |        |        |            |        |        |          |         |       |       |       |       |    |
| fag (marks          | et of percent |            | 1     |        |      |        |        |            |        |        |          |         |       |       |       | -     |    |
|                     | THAC          |            |       |        |      |        | AL     | ins Defa r | ing    |        |          |         |       |       |       |       |    |
|                     | 1             | 1          | 1     | 1      | 1    | 4      | 1      | 1          | 1      | 1      | 1        | 1       | 1     | 1     | 1     | 11    |    |
| 100 f               | 0%-           | 0%-        | 076-1 | 0%-    | 0%-1 | 0%-    | 0%-    | 016-1      | 0%-    | 0%-    | 0%-      | 0%-1    | 0%-1  | 0%-   | 0%-1  | 0%    |    |
| 90 F                | 0%-1          | 0%-1       | 0%-   | 0%-    | 0%-1 | 0%-1   | 0%-    | 0%-1       | 0%-1   | 0%-1   | 0%-      | 0%-1    | 0%-   | 0%-1  | 276-1 | 0%    |    |
| 80 F                | 0%-           | 0%-        | 0%-   | 0%-    | 0%-  | 0%-    | 0%-    | 0%-        | 016-1  | 016-1  | 0%-      | 0%-1    | 0%-   | 0%-   | 0%-   | 0%    |    |
| 70                  | 0%-           | 0%-        | 0%-   | 0%-    | 0%-  | 0%-    | 0%-    | 0%-        | 0%-    | 076-   | 0%-      | 0%-     | 0%-   | 0%-   | 0%-1  | 0%    |    |
| 60                  | 0%-           | 0%-        | 0%-   | 0%-    | 0%-  | 0%-    | 0%-    | 0%-        | 0%-    | 0%-    | 0%-      | 016-1   | 0%-   | 0%-   | 0%-   | 0%    |    |
| 50                  | 0%-           | 0%-        | 0%-   | 0%-    | 0%-  | 0%-    | 0%-    | 0%-        | 0%-    | 0%-    | 0%-      | 0%-     | 0%-   | 0%-   | 0%-   | 0%    |    |
| 40                  | 0%-           | 0%-        | 0%-   | 0%-    | 0%-  | 0%-    | 0%-    | 0%-        | 016-   | 0%-    | 0%-1     | 0%-     | 0%-   | 0%-   | 0%-   | 0%    |    |
| 30                  | 0%-           | 0%-        | 0%-   | 0%-    | 0%-  | 0%-    | 0%-    | 0%-        | 0%-    | 0%-    | 0%-      | 0%-     | 0%-   | 0%-   | 0%-   | 0%    |    |
| 20                  | 0%-           | 0%-        | 0%-   | 0%-    | 0%-1 | 0%-    | 0%-1   | 0%-        | 0%-    | 0%_    | 0%-      | 0%-     | 0%-   | 0%-1  | 0%_   | 0%    |    |
| 10                  | 0%-           | 0%-1       | 0%-   | 0%-    | 0%-1 | 0%-    | 0%-    | 0%-1       | 0%-    | 0%-    | 0%-1     | 0%-     | 0%-   | 0%-   | 0%-   | ,0%   |    |
| 0 [                 | 0%-           | 0%-        | 0%-   | 0%-    | 0%-  | 0%-    | 0%-    | 0%-        | 0%-    | 0%-    | 0%-      | 0%-     | 0%-   | 0%-   | 0%-1  | 0%    |    |
|                     | 0 1           | 1000       |       | 3000 1 | 4000 | 3000 1 | 6000 1 | 7000       | 3000 1 | 9000 1 | 10000 1  | 11000 1 | 13000 | 13000 | 14000 | 11000 | 14 |

Data Write と同様の手順の後、通信が完了すると下図のようになります。

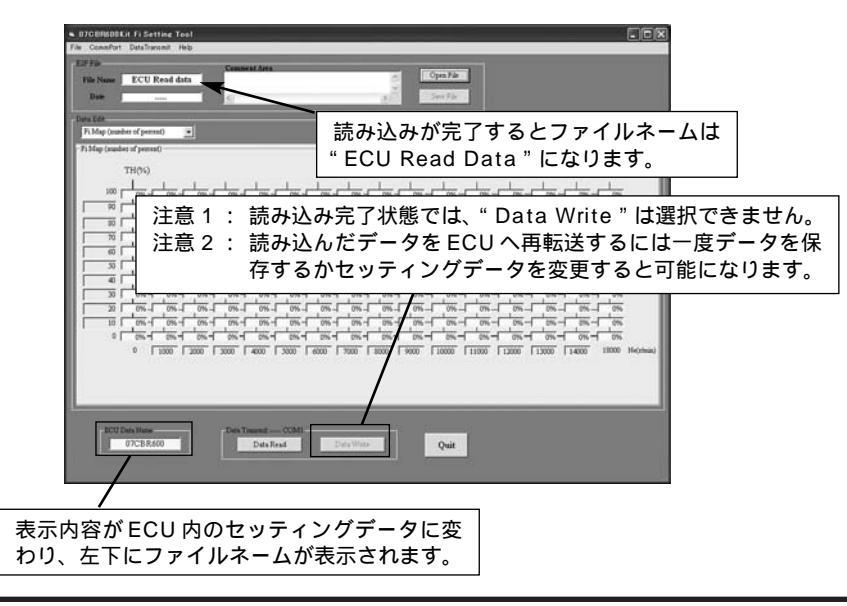

# トラブルシューティング

| No. | 事象                                    | 原因                                                | 対策                                                                                  |
|-----|---------------------------------------|---------------------------------------------------|-------------------------------------------------------------------------------------|
| 1   | インストール<br>できない                        | 操作の仕方が分からな<br>い                                   | 1 参照                                                                                |
|     |                                       | CD-ROM ドライブが認<br>識されていない                          | ドライブを認識させてからもう一度<br>試してください                                                         |
|     |                                       | CD-ROM 不良 ( 深い傷<br>がついている等 )                      | HRC サービスへ問い合わせ下さい                                                                   |
| 2   | 動作しない                                 | OS とのアンマッチ                                        | 対応OSは<br>Windows98/Me/2000/XPです                                                     |
| 3   | 通信できない                                | シリアルポートの設定<br>不良                                  | 2 参照                                                                                |
|     |                                       | ECU の電源が入ってい<br>ない                                | バッテリ接続の確認<br>バッテリ充電状態の確認<br>シリアルインターフェースパワー<br>スイッチの確認                              |
|     |                                       | 通信ケーブル接続不良                                        | 接続の確認(本体との接続の項参照)                                                                   |
|     |                                       | 転送のタイミングが悪<br>い                                   | エンジンストップスイッチ ON 後、<br>2 秒以内にリターンキーを押し転送<br>する (データ送信の項参照)                           |
|     |                                       | ECU から読み込んだ<br>データが送信できない                         | 読み込んだままの状態では転送でき<br>ない設定になっています<br>送信するには、一度読み込んだデー<br>タを保存する必要があります<br>(データ受信の項参照) |
| 4   | 初めて起動した<br>際、デフォルト<br>ファイルが表示<br>されない | 英語版にて同事象あり                                        | 3 参照                                                                                |
| 5   | ECU データが<br>間違っている                    | E2P ファイル Open 時<br>に異なる年式の E2P<br>ファイルを開いた        | 年式を確認し、正しい年式のファイ<br>ルを選択してください                                                      |
|     |                                       | ECU データの読み/書<br>き時に本ツールと接続<br>されている車両の年式<br>が異なる時 | 接続している車両の年式を確認して<br>ください。<br>07CBR600以外は接続できません                                     |
| 6   | ファイル形式が<br>間違っています                    | 読み込んだ E2P ファイ<br>ルがこわれている_                        | HRC サービスへ問い合わせ下さい                                                                   |

1 : CD-ROM ドライブ

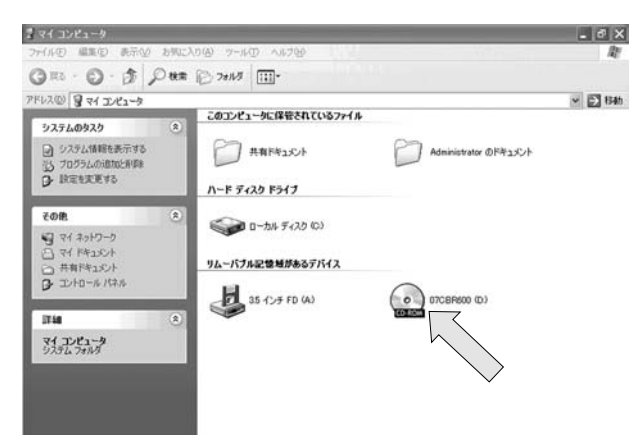

#### ンをクリックするとウィ ンドーが、左図のように 開きます。 ウィンドー内に CD-ROM ドライブのアイコンがあ りますので、そのアイコ ンをクリックすることに よりインストールが開始 されます。 CD-ROM のアイコンが表 示されない場合は、お使 いのコンピューターに CD-ROM ドライブが搭載 されていないか、認識し ていないと言えます。 ご使用のコンピューター の取扱説明書でご確認く ださい。

マイコンピュータアイコ

# 2:シリアルポートの確認の仕方

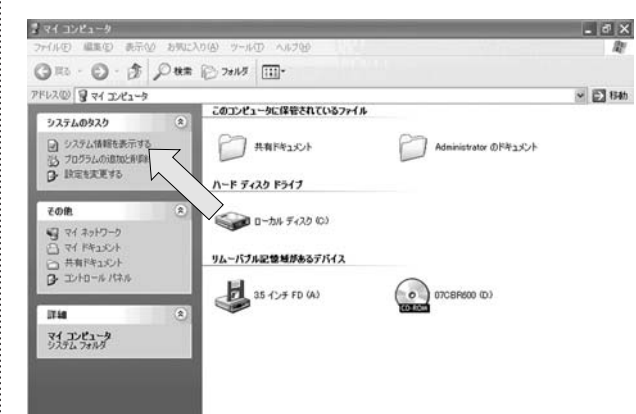

コントロールパネルを開き ます。 システム情報を表示するを 選択し、クリックします。

120

#### Windows XP システムのプロパティのウィンドーが開きます。

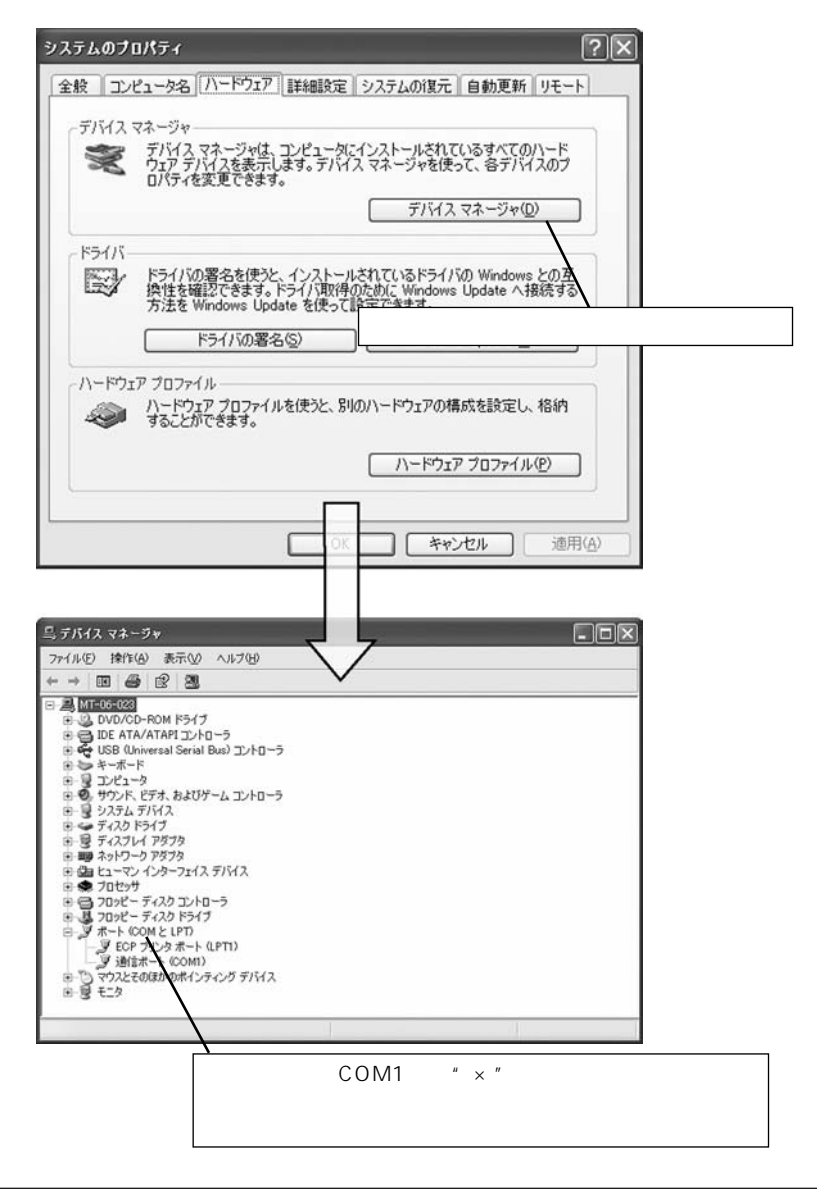

#### Windows 2000 システムのプロパティのウィンドーが開きます。

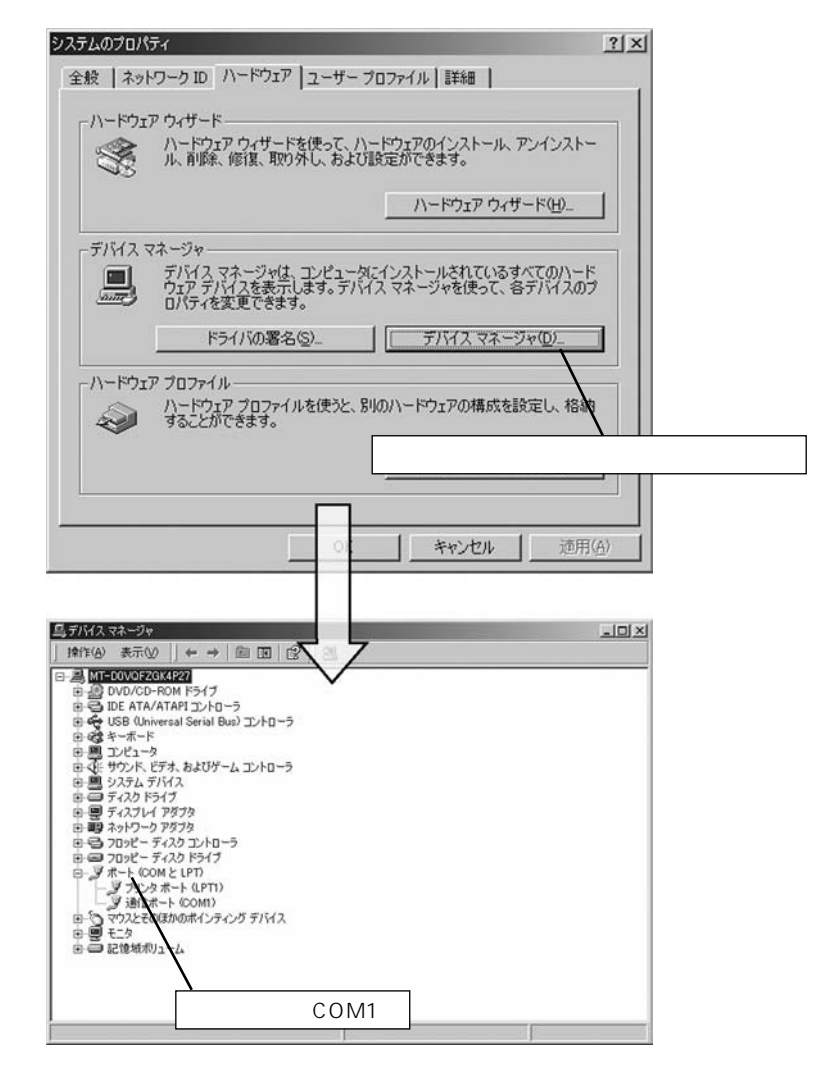

#### Windows 98 システムのプロパティのウィンドーが開きます。

| <ul> <li>種類別に表示(T)</li> </ul> | ○ 接続別        | に表示( <u>C</u> ) |          |              |
|-------------------------------|--------------|-----------------|----------|--------------|
| 🛄 コンピュータ                      |              |                 |          | -            |
| E 🔐 CD-ROM                    |              |                 |          |              |
| PCMCIA ソケット                   |              |                 |          |              |
| 日 600 キーホード                   |              |                 |          |              |
| 日間 ジステム テハイス                  |              |                 |          |              |
| 田一安 その他のテハイス                  |              |                 |          |              |
| 田田 ディスクドライフ                   |              |                 |          |              |
|                               |              |                 |          |              |
| 日間 イッドノーク アダノダ                | 1            |                 |          |              |
| 日日 フロッピーディフカ ゴ                |              |                 |          |              |
| 回-夏ポート (COM / LPT)            |              |                 |          |              |
| ECP プリンタボー                    | - LPT1)      |                 |          |              |
| 通信ポート (CON                    | 41)          |                 |          |              |
| E 0 702                       |              |                 |          |              |
|                               |              |                 | - 10 - D |              |
| プロパティ(B) 更                    | (新(E)        | 育耶余( <u>E</u> ) | E        | 印刷(N)        |
|                               |              |                 |          |              |
|                               | \            | 1               | OF 1     | Ar which are |
|                               | $\mathbf{N}$ |                 | UK       | 4420         |
|                               |              |                 |          |              |
|                               |              |                 |          |              |

# 3:初めて起動して"Open File"を開いた場合

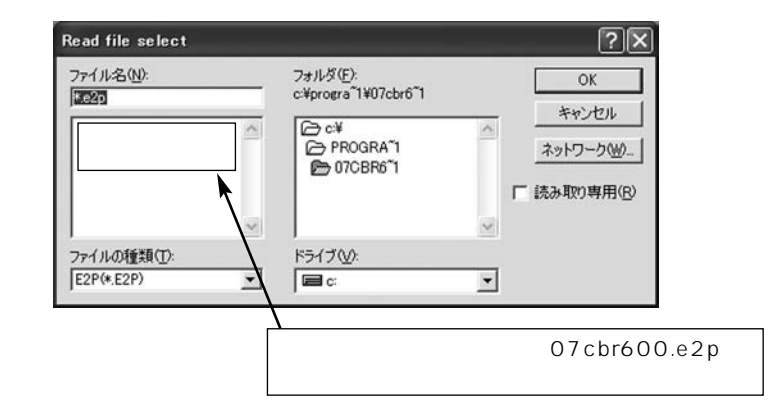

解決策:ツールのあるディレクトリを開きファイル名を変更します。

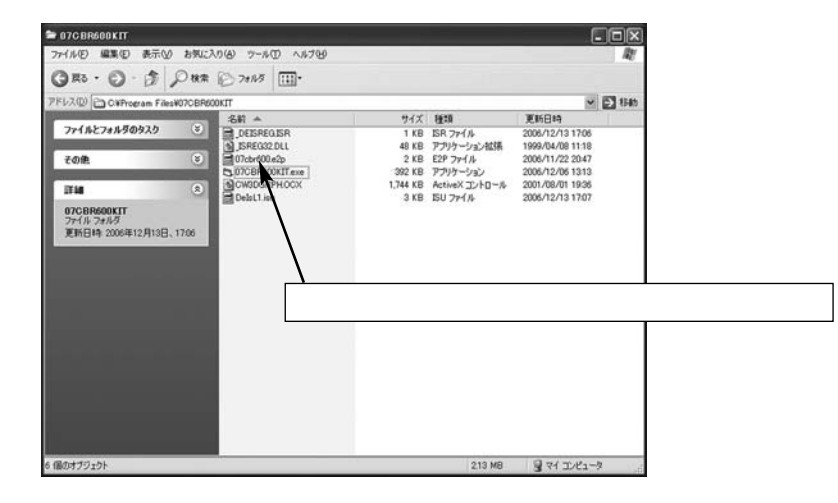

"07cbr600.e2p"を選択しファイル名を変更できるようにします。 例:"07cbr600.p2p" "07cbr6\_1.e2p"と変更します。 但し、8文字以内であれば、特にファイル名に指定はありません。 これで開くことが出来るようになります。

| (1) ウインカスイッチ (ビットレーンスビード制御スイッチ) | $(1) 1/2^{1} \sqrt{1}$                                                                                        |
|---------------------------------|----------------------------------------------------------------------------------------------------|
| ウインカスイッチの機能                     | 失火している間コンビネーションメータのインジケータが点<br>灯します。<br>ウインカスイッチを戻すと失火が止まり、インジケータが消<br>灯します。<br>ピットレーンスピード制御の設定は23頁を参照してください。 |

メモ